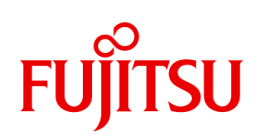

# RackCDU (4U Rackmount/80kw) User Manual

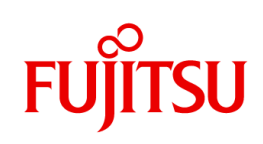

# **Revision History**

| Rev | Revision Date              | Changed       |
|-----|----------------------------|---------------|
| 1   | Jun./8 <sup>th</sup> /2023 | First edition |

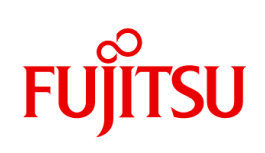

# Contents

| 1     | Safety Instructions                                           | 1  |
|-------|---------------------------------------------------------------|----|
| 2     | Introduction                                                  | 3  |
| 3     | Terms definition                                              | 3  |
| 4     | Product Specifications                                        | 4  |
| 4.1   | Product Datasheet                                             | 4  |
| 4.2   | Performance                                                   | 7  |
| 4.3   | Mechanical overview                                           |    |
| 4.4   | Major Components & Functions                                  | 12 |
| 4.5   | Rear Panel Status Indicator                                   |    |
| 4.6   | External Leak Sensor Interfaces                               |    |
| 4.7   | Wetted Material List                                          |    |
| 5     | User Interface Overview                                       | 17 |
| 5.1   | Screen Overview                                               | 17 |
| 5.2   | Navigation Menu                                               |    |
| 5.3   | Status tab                                                    |    |
| 5.4   | Alert Setting tab                                             |    |
| 5.5   | Network Setting tab                                           |    |
| 5.6   | System Setting tab                                            |    |
| 5.7   | Control tab                                                   |    |
| 5.8   | Software Update tab                                           |    |
| 6     | Maintenance                                                   |    |
| 6.1   | Log feature                                                   |    |
| 6.2   | SNMP Trap feature                                             |    |
| 6.3   | Start up                                                      |    |
| 6.4   | Exchange Pump Unit                                            |    |
| 6.5   | Exchange Power Supply Unit                                    |    |
| 6.6   | Exchange CU (Control Unit)                                    | 54 |
| 6.7   | Safe Shutdown Procedure                                       |    |
| 6.8   | Coolant Injection                                             |    |
| 6.9   | Exchange CDM                                                  |    |
| 7     | Troubleshooting                                               |    |
| 7.1   | Troubleshooting in case of receiving SNMP Trap                |    |
| 7.1.1 | 1Warning Trap                                                 |    |
| 7.1.2 | 2 Alert Trap                                                  |    |
| 7.2   | Troubleshooting in case detected faulty incident in operation | 75 |
| 7.2.  | 1 User Interface                                              | 75 |
| 7.2.  | 2 Power Supply Unit                                           | 76 |
| 7.2.  | 3 Pump Unit                                                   | 76 |
| 7.2.  | 4 Valve Unit                                                  |    |
| 7.2.  | 5 Control Unit                                                | 77 |

#### User Manual – English

# FUĴÎTSU

| 7.2.6 Sensor Module                                            | 77        |
|----------------------------------------------------------------|-----------|
| 7.2.7 Leak Detection                                           |           |
| 7.2.8 Humidity Sensor                                          |           |
| 7.2.9 Liquid Level Sensor                                      |           |
| 8 FRU (Field Repair Unit) List                                 |           |
| Figure                                                         |           |
| Figure 1 CDU Thermal Resistance                                |           |
| Figure 2 CDU Cooling Capacity                                  |           |
| Figure 3 CDU PQ Curve                                          |           |
| Figure 4 Primary Side Pressure Drop                            |           |
| Figure 5 Condition that condensation of dew generates inside C | DU9       |
| Figure 6 CDU Appearance of Front and Rear                      |           |
| Figure 7 CDU Appearance of Top and Side                        |           |
| Figure 8 CDU Block Diagram                                     |           |
| Figure 9 External Sensor Connection                            |           |
| Figure 10 Wiring diagram for cable between CDU and HWg-WLI     | D Relay15 |
| Figure 11 Screen Overview                                      | 17        |
| Figure 12 System Status overview                               |           |
| Figure 13 Device Status overview                               |           |
| Figure 14 Sensor value overview                                |           |
| Figure 15 Trap setting screen overview                         |           |
| Figure 16 Trap and Emergency Stop setting screen overview      |           |
| Figure 17 Hostname, IPv4 network setting overview              |           |
| Figure 18 IPv6 network setting overview                        |           |
| Figure 19 SNMP setting screen overview                         |           |
| Figure 20 Unit setting screen overview                         |           |
| Figure 21 Password setting screen overview                     |           |
| Figure 22 Date/Time setting screen overview                    |           |
| Figure 23 Valve setting overview                               |           |
| Figure 24 Continue Mode Switch overview                        |           |
| Figure 25 Debugging Mode overview                              |           |
| Figure 26 Screen Saver setting overview                        |           |
| Figure 27 System status overview                               |           |
| Figure 28 Web I/F Module Control Overview                      |           |
| Figure 29 Factory Default control overview                     |           |
| Figure 30 Export Configuration control overview                |           |
| Figure 31 Import Configuration control overview                |           |
| Figure 32 Operation time control overview                      |           |
| Figure 33 Mode Setting screen overview                         |           |
| Figure 34 Duty Setting for Manual Mode screen overview         |           |
| Figure 35 Gain Setting for Auto Mode screen overview           |           |
| Figure 36 Software Update tab screen overview                  |           |
| Figure 37 Scan result for update screen overview               |           |

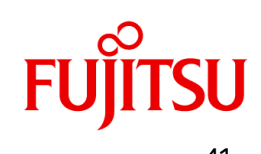

## Tables

| Table 1 Product Datasheet                                  | 4  |
|------------------------------------------------------------|----|
| Table 2 Function of Each Part                              | 13 |
| Table 3 System Status Indicator                            | 14 |
| Table 4 Power Status Indicator                             | 14 |
| Table 5 ID Light Definition                                | 14 |
| Table 6 Wetted Material List                               | 16 |
| Table 7 Navigation Menu                                    | 18 |
| Table 8 Operation mode                                     |    |
| Table 9 Log file type                                      | 41 |
| Table 10 Warning trap                                      | 42 |
| Table 11 Alert trap                                        | 43 |
| Table 12 Required Tool/Part for Pump Unit                  | 46 |
| Table 13 Required Tool/Part for Power Supply Unit Exchange | 52 |
| Table 14 Required Tool/Part for Exchange CU Exchange       | 54 |
| Table 15 Required Tool/Part for coolant injection          | 58 |
| Table 16 Required Tool/Part for exchanging CDM             | 60 |
| Table 17 FRU (Field Repair Unit) List                      | 79 |
|                                                            |    |

# 1 Safety Instructions

### Safety Notices

This manual contains Warnings, Cautions and Notices concerning the safe use of this product. See documentation below.

# **WARNING!**

Warning indicates a potential hazardous situation which, if not avoided, could result in death, serious injury or serious equipment damage. It is important not to proceed until all stated conditions are met and clearly understood.

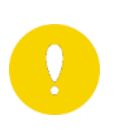

## CAUTION!

Caution indicates a potential hazardous situation which, if not avoided, could result in minor to moderate injury or equipment damage. It is important not to proceed until all stated conditions are met and clearly understood.

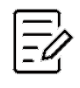

## NOTICE!

Notice indicates instructions that must be followed to avoid damage to the CDU-80R4LL or other equipment

#### Safety Instructions

All safety and operating instructions must be followed at all time since heat exchanging equipment might cause mechanical and electrical hazards. To use this CDU safely, correct operations and periodical checking shall be requested. Do not operate this CDU before you read and understand safety instructions thoroughly shown in this manual.

## **Operation and Maintenance**

The installation, operation and maintenance of this system should be conducted in accordance with this manual, the CDU-80R4LL Installation Manual and all local regulations, accepted codes and trade practices. The work should be completed by a technically competent and trained person adhering to best engineering practices.

## Coolant Hazard

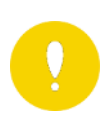

## CAUTION!

Coolant causes skin, eye irritation. Dispose of coolant in accordance with all regulations.

1) Skin irritation

Avoid contact with skin or clothing during handling. If left on the skin or clothes, it may cause skin irritation and inflammation. If contact or signs of contact, please rinse thoroughly with clean water. If any abnormalities occur, seek medical attention.

2) Eye irritation

In case of contact with eyes, rinse immediately with clean water for at least 15 minutes. If any abnormality occurs, seek medical attention.

3) Disposal

Disposal methods must be in compliance with all regulations. This product or used the waste must be entrusted with processing in industrial waste disposer.

#### **Quick Connect Valves**

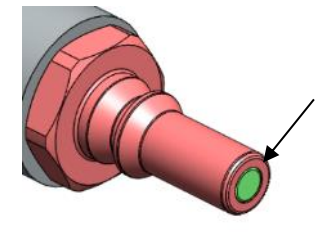

Do NOT press the quick coupling valve at any time. Coolant is charged to the system and under pressure. Pressing this part will cause coolant blow off from the system.

## Waste Disposal

All waste materials should be disposed of in a responsible manner and in accordance with applicable local regional and national environmental rules and regulations.

# 2 Introduction

This Liquid cooling system provides 2 kinds of manuals

- Installation Guide : to setup
- User Manual(this manual) : to use for users and servicemen

The CDU-80R4LL from Nidec is a 4U form factor, 19-inch rack-mount appliance which manages the coolant distribution via Coldplate Loop that cools server components within an IT rack. The CDU-80R4LL utilizes Liquid-to-Liquid heat exchanger to dissipate heat from the secondary coolant to the primary coolant.

The CDU-80R4LL fits into standard IT racks and can be inserted at the bottom of the rack. The CDU-80R4LL is paired with a manifold and any number of Coldplate Loops to realize a complete CDU solution.

The User Manual describes product specifications for the CDU-80R4LL including operation, maintenance and troubleshooting techniques. For Installation Instructions, please refer to the CDU-80R4LL Installation Manual.

# 3 Terms definition

This section defines important terms before using the CDU-80R4LL.

| CDU              | The CDU stands for Coolant Distribution Unit. The CDU which consists of heat exchanger, reservoir tank, pumps and electrical valves                                                                                  |
|------------------|----------------------------------------------------------------------------------------------------|
| Facility From/To | The Facility is a term that means any equipment supplying cooling<br>water, ex) chiller, cooling tower, dry cooler. "Facility From" means<br>liquid flows into CDU. "Facility To" means liquid flow out from<br>CDU. |
| Server From/To   | The Server is a term that means cooling target, ex) server, router,<br>any IT equipment. "Server From" means coolant returned from<br>Server. "Server To" means coolant supplying to Server.                         |
| Dew Point        | The dew point is the temperature where dew (droplets of water) start to form on objects.                                                                                                    |
| SNMP             | The SNMP stands for Simple Network Management Protocol.                                                                                                    |
| (Simple          | SNMP can be used to monitor any equipment on a network. The                                                                                                    |
| Network          | SNMP managed network consists of SNMP Manager and SNMP                                                                                                    |
| Management       | Agent, and a SNMP Manager has a feature to receive SNMP trap                                                                                                    |
| Protocol)        | sent from a SNMP Agent. The CDU-80R4LL is capable of sending                                                                                                    |
|                  | the SNMP trap as a SNMP Agent based on the system status.                                                                                                    |
| LCM              | LCM stands for は Liquid Cooling Module. It consists of cold                                                                                                    |
|                  | plate(for removing hot decvices like CPU), Hose, Quick Connect                                                                                                    |
|                  | Valves.                                                                                                    |

| CDM | CDM stands for Coolant Distribution Manifold. CDM devides and |
|-----|---------------------------------------------------------------|
|     | provides coolant to LCM which is cooled by CDM. After coolant |
|     | going through in LCM, coolant will go bach to CDM.            |

# 4 Product Specifications4.1 Product Datasheet

#### Item Specification Mechanical Cooling Capacity 80kW @32°C Primary Water 7400L/hr 40kW @32°C Primary Water 5200L/hr 20kW @45°C Primary Water 5200L/hr Dimension W480 x D1160.7 x H177mm (Include Handles/Hoses) Weight <105kg, Including coolant, Hoses Thermal Resistance Shown in Figure 1 Sound Noise <78 dBA (@1m) AC100-127, 200-240V (Single Power AC Input Phase) 50-60Hz Connector: IEC60320-C13 Power Consumption Max 1000W (@2pumps rotate 100% duty) Apparent Power Max 1000VA (@2pumps rotate 100% duty) 2N Redundant Power Supplies, Power Supply Hot-Swappable 5-35°C @In Operation, 0-50°C Environment Ambient Temp @PSU Non-operation Humidity 8-85%(RH) -25°C – 60°C Storage 0-3000m @In Operation, 0-Altitude 12000m @Non-operation Vibration **Direction: XYZ** Acceleration(rms): 0.43G Power Sp Frequency [Hz] 10-30 +6dB/oct 30-200 0.000781c 200-500 -12dB/oct Shock Direction: ±XYZ Parameter Shock acceleration Pulse width Shock form Primary Connection ISO Sanitary Ferrule Union 1.5S

#### Table 1 Product Datasheet

| Item                           |                    | Specification                      |
|--------------------------------|--------------------|------------------------------------|
| Side                           | Supply temp        | 2~45°C(ASHRAE W45)                 |
|                                |                    | condensation                       |
|                                |                    | Condensation may occur inside      |
|                                |                    | the CDU depending on the           |
|                                |                    | cooling water temperature.         |
|                                |                    | ambient temperature, and           |
|                                |                    | humidity. Please control           |
|                                |                    | ambient temperature and            |
|                                |                    | humidity referring to Figure 5     |
|                                | Supply flow rate   | < 7400  L/br (<123  L/min)         |
|                                | Allowable pressure | Max allowable to 1MPa (145psi)     |
|                                | Water Quality      | ASHPAE standard Liquid             |
|                                | Water Quality      | Cooling Guidelines for Datacom     |
|                                |                    | Cooling Goldelines for Datacom     |
|                                |                    | Equipment Centers, Second          |
|                                |                    |                                    |
|                                | Particulates       | Facilities water shall be clear of |
|                                |                    | particulates                       |
|                                |                    | (Requirement: ≦300um               |
|                                |                    | filtration)                        |
|                                | Pressure Drop      | Shown in Figure 4                  |
| Secondary                      | Connection to CDM  | ISO Sanitary Ferrule Union 1.5S    |
| Side                           | Coolant            | Propylene Glycol 25wt%             |
|                                |                    | (Factory-filled)                   |
|                                | Pump               | 2N Redundant, Hot-swappable        |
|                                | Operating Pressure | Max 0.2MPa (Over pressure          |
|                                |                    | valve opens at 0.3MPa)             |
|                                | P-Q Curve          | Shown in Figure 3                  |
|                                | Max Coolant Temp   | 75°C (Recommendation: <70°C)       |
| Monitoring and Control         |                    | Dew Point Control, Liquid level    |
|                                |                    | inside the tank. Pump speed.       |
|                                |                    | Web interface. Monitoring Item     |
|                                |                    | log                                |
| Supported External Leak Sensor |                    | Connectable external leak          |
|                                |                    | sensors                            |
|                                |                    | (Supplier: HW group Model:         |
|                                |                    | WID Relay 1W-LINI)                 |
| Back Mount                     |                    | Mountable to FIA_310_D 10"         |
|                                |                    | sover rack (using All height)      |
|                                |                    | Installed by Mount Pail (Included  |
|                                |                    |                                    |
|                                |                    | (CDU should be installed at        |
|                                |                    | hottom of a comparison to          |
| Contification                  |                    |                                    |
| Certification                  |                    | UL/CSA/IEC/EN 62368-1 Ed.2         |
|                                |                    | EN 55032:2015/AT1:2020 ClassA      |
|                                |                    | EN 55024:2010/A1:2015              |
|                                |                    | EN 55035-201//A11:2020             |
|                                |                    | EN IEC 61000-3-2:2019              |
|                                |                    | EN 61000-3-3:2013+A1:2019          |
|                                |                    | FCC Title47 CFR, Part-15 Subpart   |
|                                |                    | B, ClassA                          |
|                                |                    | ICES-003 Issue 7,Class A           |
|                                |                    | VCCI CISPR 32 Class A              |

| Item            | Specification                  |
|-----------------|--------------------------------|
|                 | JIS C 61000-3-2 Class A        |
|                 | AS / NZS CISPR 32:2015 AMD     |
|                 | 1:20202                        |
| Attachment Item | Rack mount rail (Left)         |
|                 | 1pcs                           |
|                 | Rack mount rail (Right)        |
|                 | 1pcs                           |
|                 | Rack mount spacer (Left)       |
|                 | 1pcs                           |
|                 | Rack mount spacer (Right)      |
|                 | 1pcs                           |
|                 | Clamp for AC power cable       |
|                 | 2pcs                           |
|                 | Ferrite core                   |
|                 | 2pcs                           |
|                 | Cross recessed head screw with |
|                 | washer (M5xL12) 4pcs           |
|                 | Cross recessed upset head      |
|                 | screw with washer(M5xL12)      |
|                 | 4pcs                           |

In case of using Liquid Cooling System out of above conditions, the customer is responsible for all the failuers and accidens.

# 4.2Performance

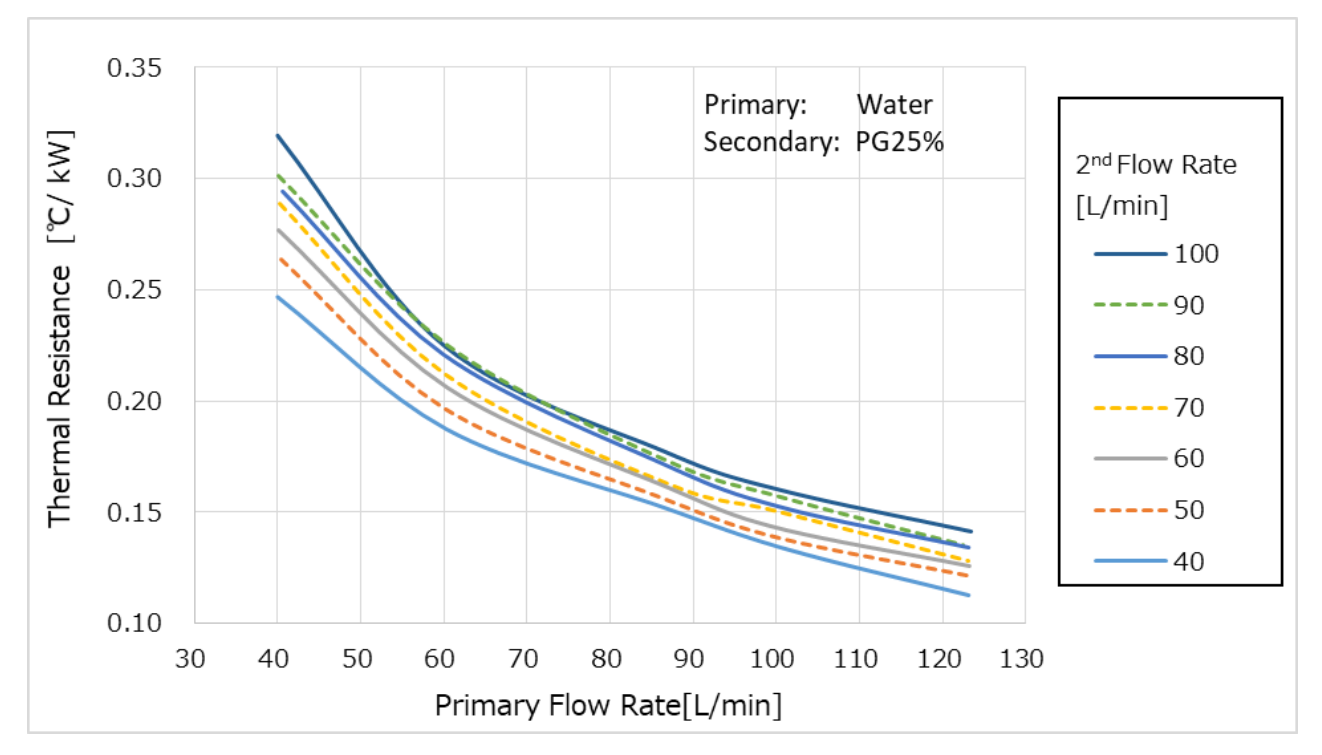

#### Figure 1 CDU Thermal Resistance

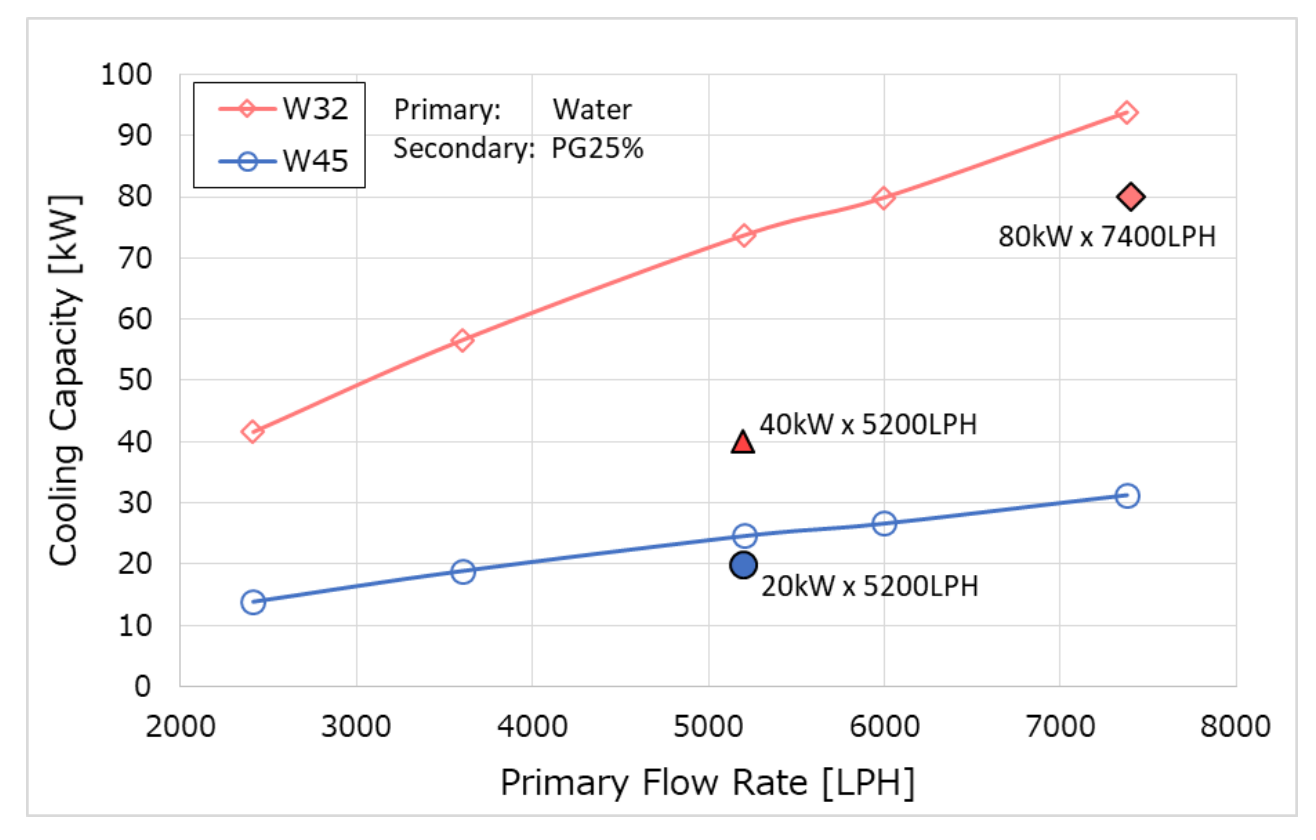

Figure 2 CDU Cooling Capacity

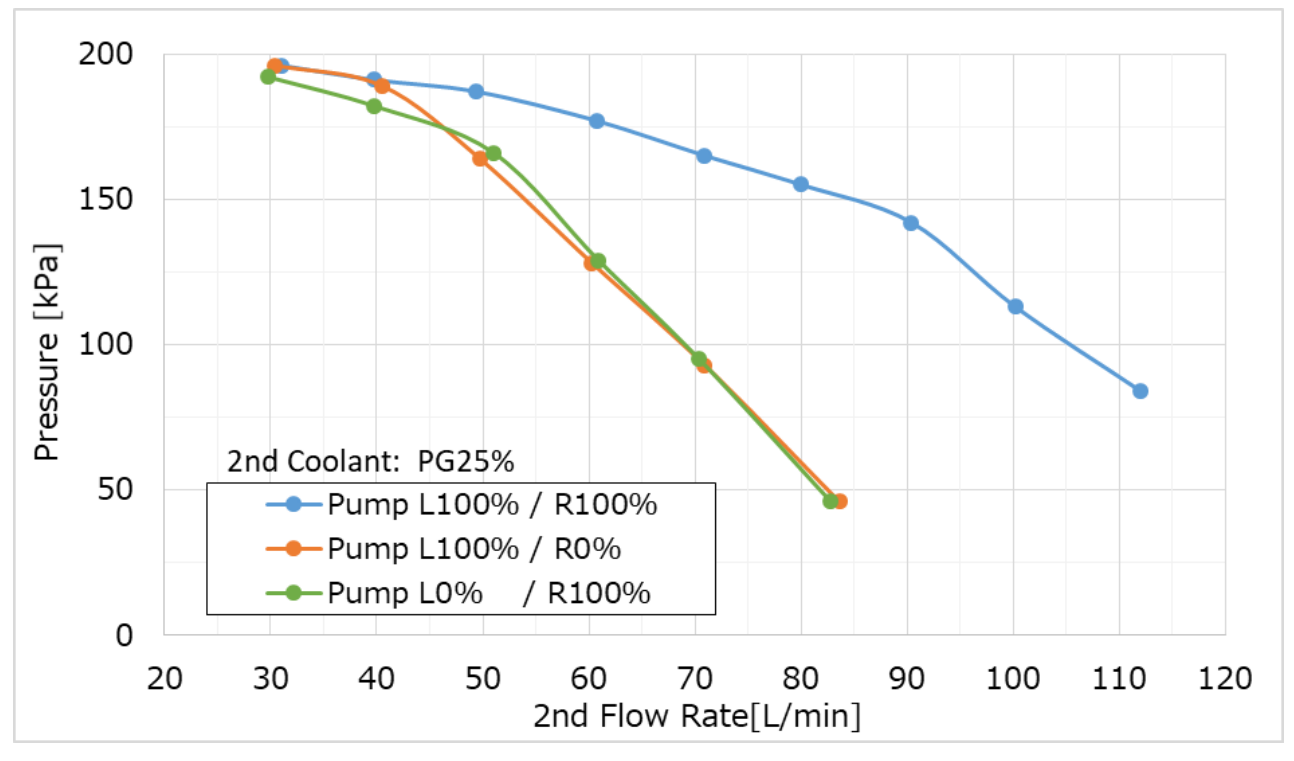

Figure 3 CDU PQ Curve

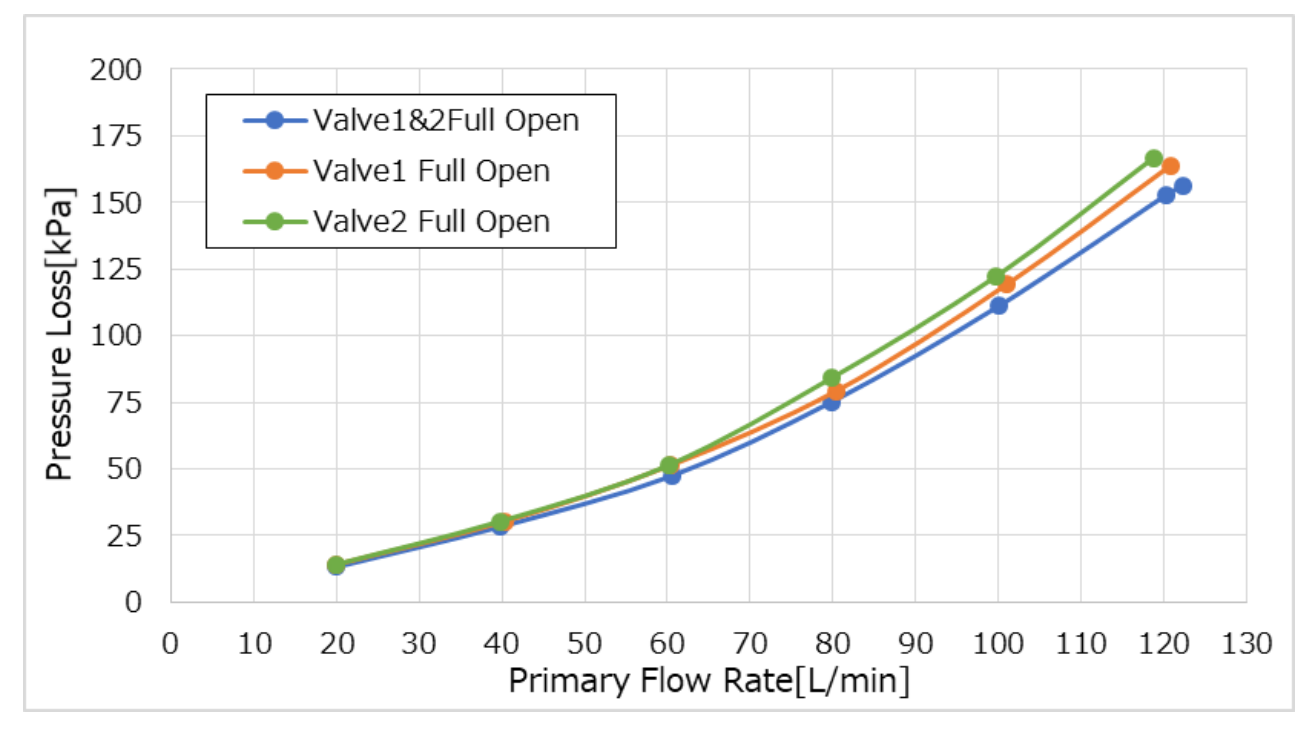

Figure 4 Primary Side Pressure Drop

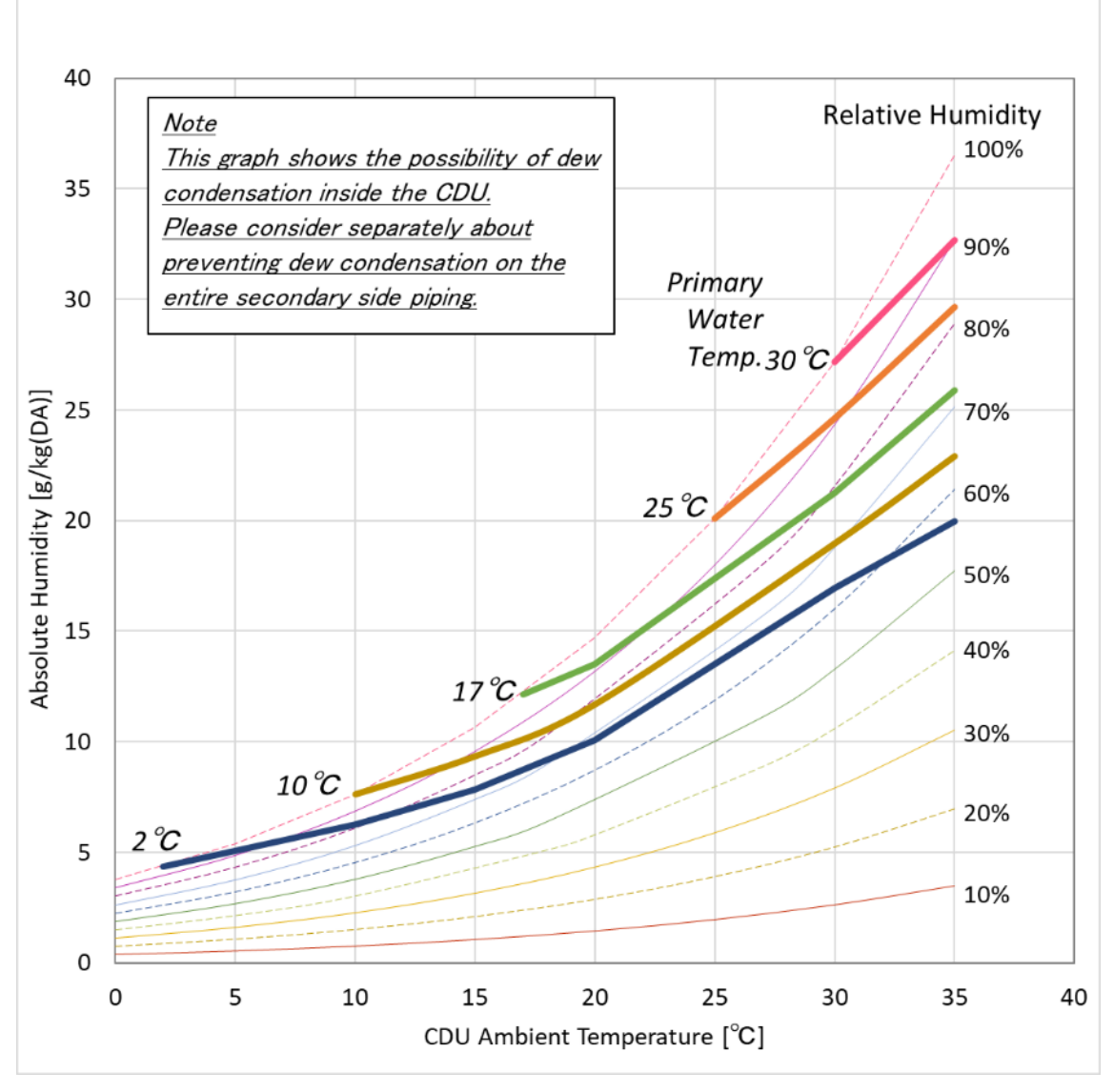

Figure 5 Condition that condensation of dew generates inside CDU

Condensation will occurs in the CDU when the plotted point of the ambient air temperature and absolute humidity is above the curve of the primary water temperature supplied to the CDU. In addition, "Close valves in Stop" function should be used. This function automatically closes the flow control valves on the primary side when the pumps stop in order to prevent the internal condensation of dew. (Details are shown in the user manual.)

# CAUTION!

If primary water below the dew point temperature is supplied with a low or no heat load on the secondary side (server side), condensation will occur on the entire secondary side piping (Liquid Cooling Module, Coolant Distribution Manifold, CDU secondary side piping). Condensation on the LCM and CDM might cause damage server equipment.

# 4.3 Mechanical overview

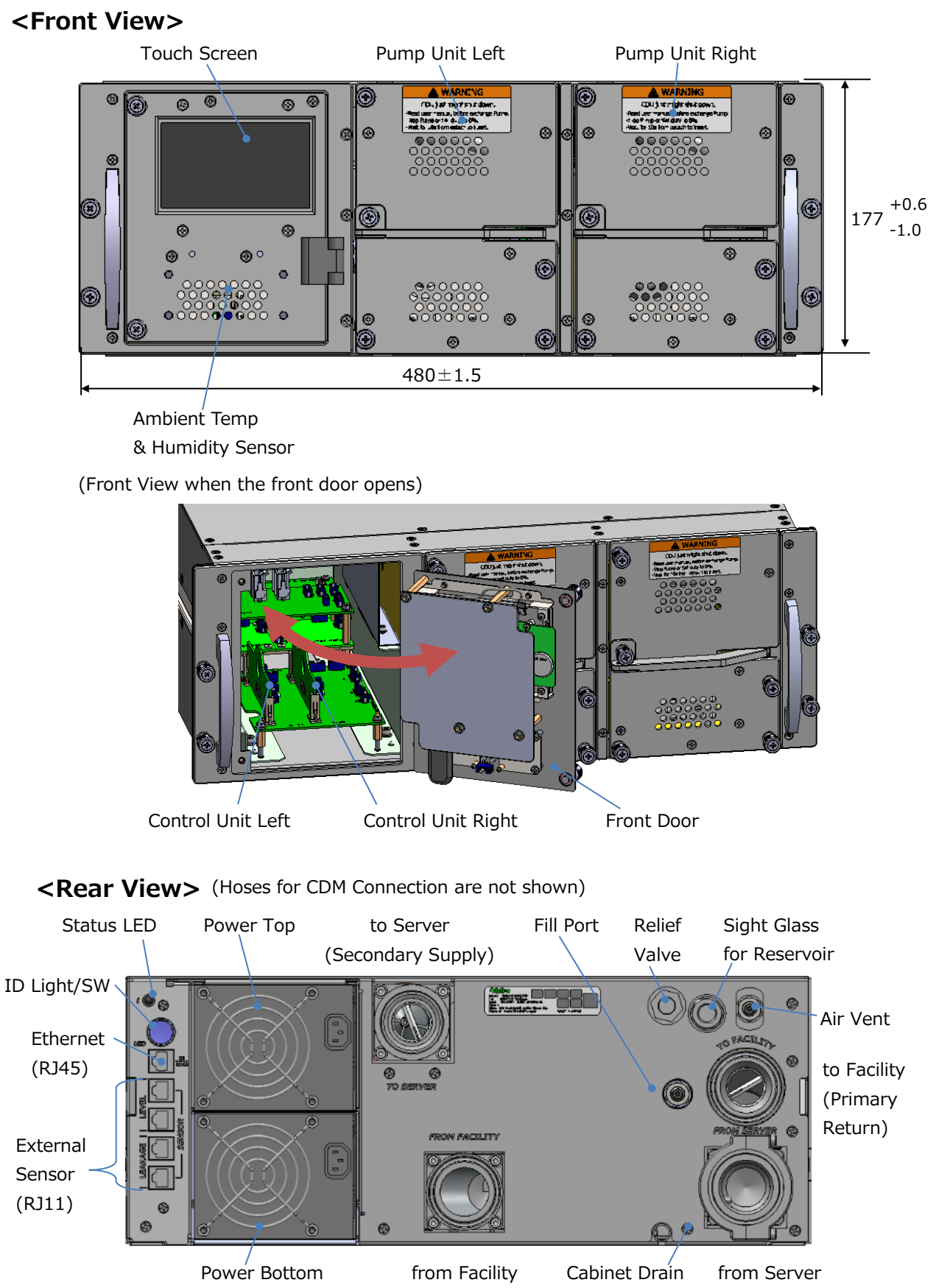

Figure 6 CDU Appearance of Front and Rear

(Primary Supply)

(Secondary Return)

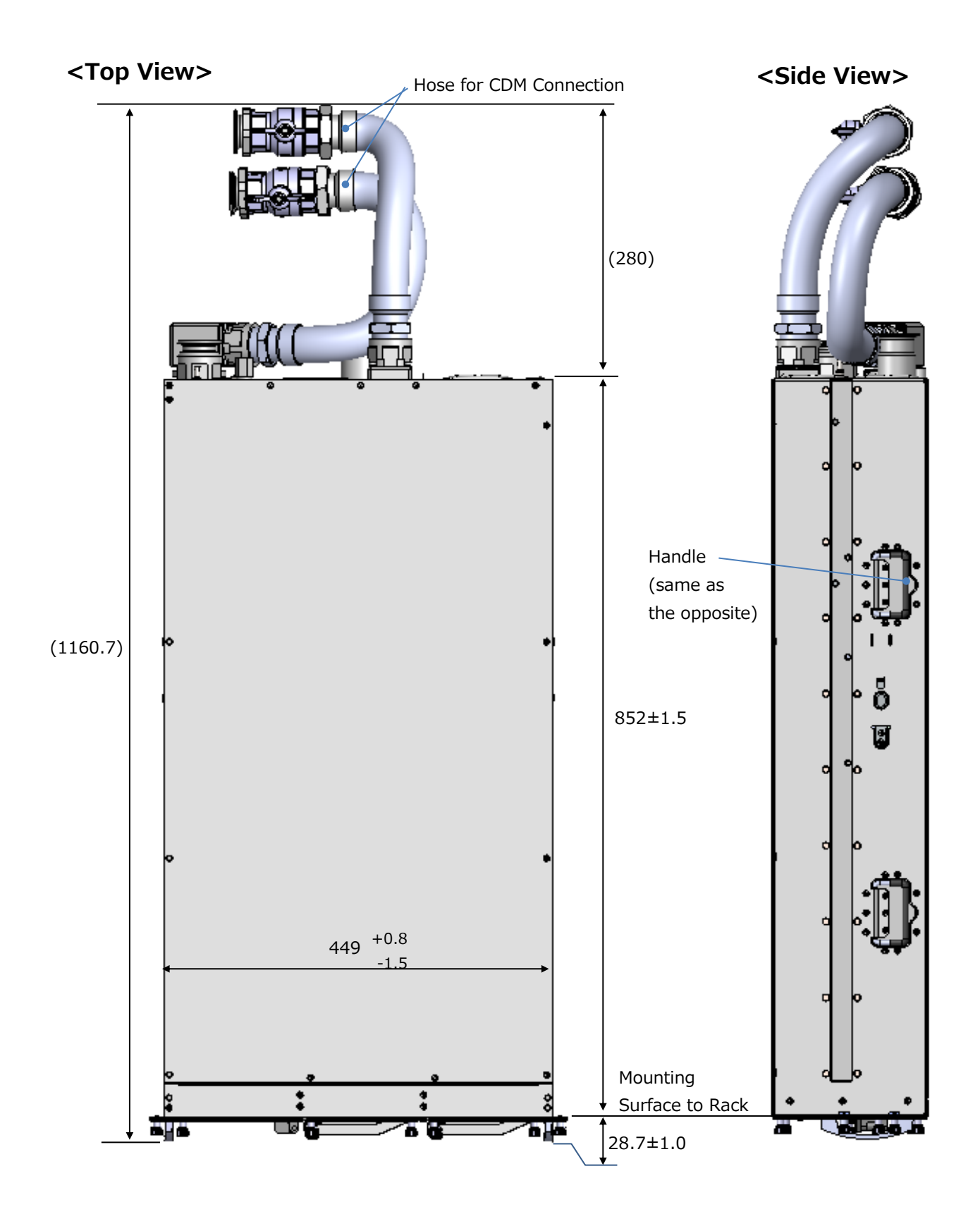

Figure 7 CDU Appearance of Top and Side

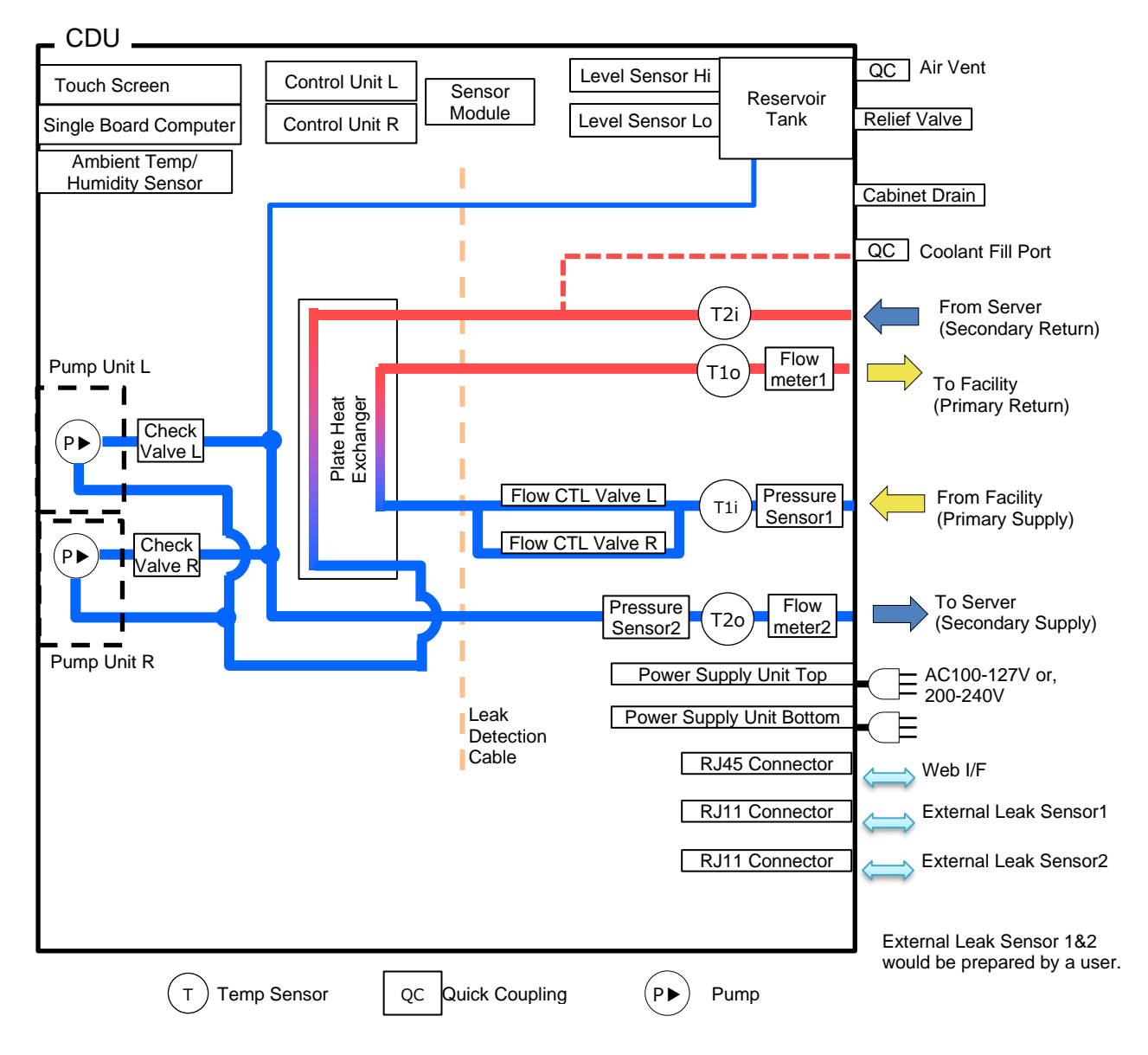

# 4.4 Major Components & Functions

Figure 8 CDU Block Diagram

| Part Name                                         | Function                                                                                                    | Hot<br>Swap | Redunda<br>nov | Operation<br>@Eailure |
|---------------------------------------------------|----------------------------------------------------------------------------------------------------|-------------|----------------|-----------------------|
| Touch Screen                                      | Displays reading value of various sensors and performs various settings/operations for CDU.                                                                                         | -           | -              | В                     |
| Single Board<br>Computer (SBC)                    | Performs input/output control of Touch Screen, controls external device communication, and save log data.                                                                           | -           | -              | В                     |
| Control Unit L (CU L)<br>Control Unit R (CU R)    | Reads various sensor values and controls Pump Unit L/R、Flow<br>control Valve L/R、SBC. CU L is the main controller. If CU L doesn't<br>work, the main control is taken over by CU R. | ~           | 1+1            | A                     |
| Sensor Module                                     | Reads various sensor values and transmit them to CU I /R                                                                                                    | -           | -              | В                     |
| Ambient Temp<br>/Humidity Sensor                  | Reads ambient temperature and relative humidity near CDU front side.                                                                                                    | -           | -              | В                     |
| Reservoir Tank                                    | Stores the secondary coolant in preparation for permeation and reduction due to quick coupling insertion/ejection.                                                                  | -           | -              | В                     |
| Level Sensor Hi                                   | Monitors the coolant level of Reservoir Tank and confirm that the tank is full.                                                                                                    | -           | -              | В                     |
| Level Sensor Lo                                   | Monitors the coolant level of Reservoir Tank and confirm that the tank is required coolant injection                                                                                |             | -              | В                     |
| Pump Unit L<br>Pump Unit R                        | Circulates secondary side coolant.                                                                                                    |             | 1+1            | А                     |
| Flow CTL Valve1<br>Flow CTL Valve2                | Controls flow rate of primary side water in order to prevent condensation.                                                                                                    | -           | 1+1            | А                     |
| Flowmeter1                                        | lowmeter1 Measures flow rate of primary side water.                                                                                                    |             | -              | В                     |
| Flowmeter2                                        | Measures flow rate of secondary side coolant.                                                                                                    | -           | -              | В                     |
| Pressure Sensor1                                  | Measures pressure of primary side water.                                                                                                    | -           | -              | В                     |
| Pressure Sensor2                                  | Measures pressure of secondary side coolant.                                                                                                    | -           | -              | В                     |
| Temp Sensor1i                                     | Measures liquid temperature of primary side water from the facility.                                                                                                    | -           | -              | В                     |
| Temp Sensor1o                                     | Measures liquid temperature of primary side water to the facility.                                                                                                    | -           | -              | В                     |
| Temp Sensor2i                                     | Measures liquid temperature of secondary side coolant from the server.                                                                                                    | -           | -              | В                     |
| Temp Sensor2o                                     | Temp Sensor20 Measures liquid temperature of secondary side coolant to the                                                                                                    |             | -              | В                     |
| Power Supply Unit Top<br>Power Supply Unit Bottom | Supplies power to the pumps and the electric parts.                                                                                                    | r           | 1+1            | А                     |
| Leak Detection Cable                              | Detects condensation water or leaking water in the CDU cabinet.                                                                                                    | -           | -              | В                     |
| Air vent                                          | Remove air from the secondary side.                                                                                                    | -           | -              | B                     |
| Relief Valve                                      | Relief Valve                                                                                                    |             | -              | В                     |
| Cabinet Drain                                     | Discharge water generated by condensation or leakage in a CDU.                                                                                                    | -           | -              | В                     |
| Check Valve L<br>Check Valve R                    | Prevent backflow of a secondary side refrigerant.                                                                                                    | -           | -              | В                     |

#### Table 2 Function of Each Part

A: Operation continues with only one redundancy part.

B: Operation continues although some functions are disable. (Detail influence is shown in another chapter)

# 4.5Rear Panel Status Indicator Status LED

|                              |                                                     |                | Table              | 3 System S      | Status Indic    | ato |
|------------------------------|-----------------------------------------------------|----------------|--------------------|-----------------|-----------------|-----|
| SNMP 1                       | rap Setting                                         | CDU:           | CDU: Manual / Auto |                 |                 |     |
| Trap                         | Warning and                                         | Stop           | Status             |                 |                 |     |
| switch<br>in SNMP<br>Setting | Alert/NG<br>Setting<br>(W:Warning,<br>A/N:Alert/NG) |                | Valid/OK           | Warning         | Alert/NG        |     |
| Disable                      | Don't care                                          |                | Re                 | ed Blink 0.5    | Hz              |     |
| Enable                       | W:Disable,<br>A/N:Disable                           |                | Green<br>On        | Green<br>On     | Green<br>On     |     |
| Enable                       | W:Enable,<br>A/N:Disable                            | Green<br>blink | Green<br>On        | Yellow<br>Blink | Yellow<br>Blink |     |
| Enable                       | W:Disable,<br>A/N:Enable                            | 0.5Hz          | Green<br>On        | Green<br>On     | Red<br>Blink    |     |
| Enable                       | W:Enable,<br>A/N:Enable                             |                | Green<br>On        | Yellow<br>Blink | Red<br>Blink    |     |

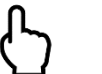

# Point

Status LED is also flashing red when the SNMP setting is not configured. See 5.5 for more detail.

## Power Supply Unit

Table 4 Power Status Indicator

| Color           | Description                                                                                                    |
|-----------------|----------------------------------------------------------------------------------------------------|
| Green Light     | DC output has no problem.                                                                                                    |
| Amber Light     | AC cord unplugged or AC/DC input power lost; with a<br>second power supply in parallel still with AC input power.<br>Or<br>Power supply critical event causing a shutdown; OCP, OVP,<br>Fan Fail. |
| Amber Blink 1Hz | Power supply warning events where the power supply continues to operate; high temp, high power, high current, slow fan.                                                                           |
| Off             | No AC/DC input power to all power supplies                                                                                                    |

## ID Light

The ID Light is a tactile switch with blue LED. It can be activated/deactivated using the User Interface and the switch to identify/notify the CDU from the rest.

#### Table 5 ID Light Definition

| Color      | Description                                                |  |
|------------|------------------------------------------------------------|--|
| Blue Light | This CDU requires any maintenance. This state can reset by |  |
|            | pushing ID Light or web interface operation.               |  |
| Off        | No maintenance is required.                                |  |

# 4.6External Leak Sensor Interfaces

This sensor is not supported by Fujitsu.

This CDU support two external leakage sensor with RJ11 connectors. CDU monitors their outputs and saves to the log file.

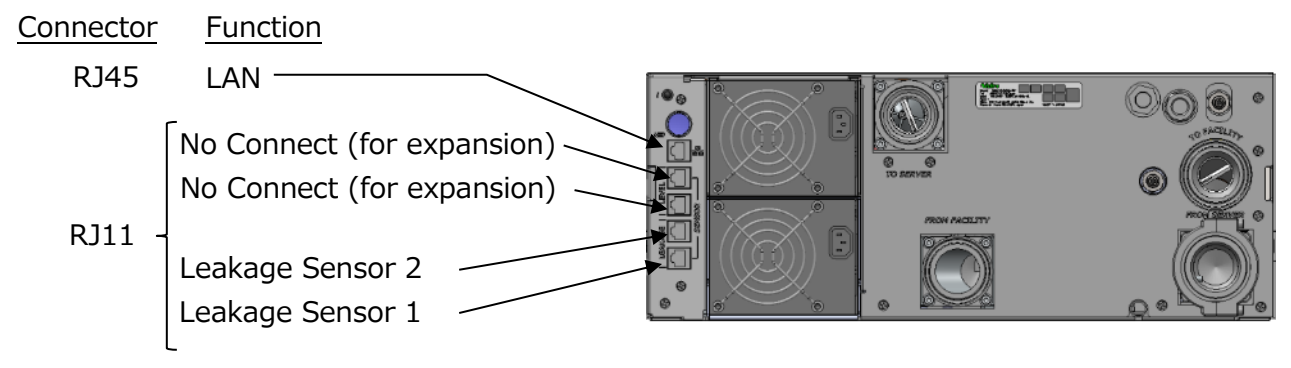

Figure 9 External Sensor Connection

Supported leakage sensor is below. Supplier: HW group

Model: WLD Relay 1W-UNI

The sensors are connected to the external port 1 or 2 on CDU rear side.

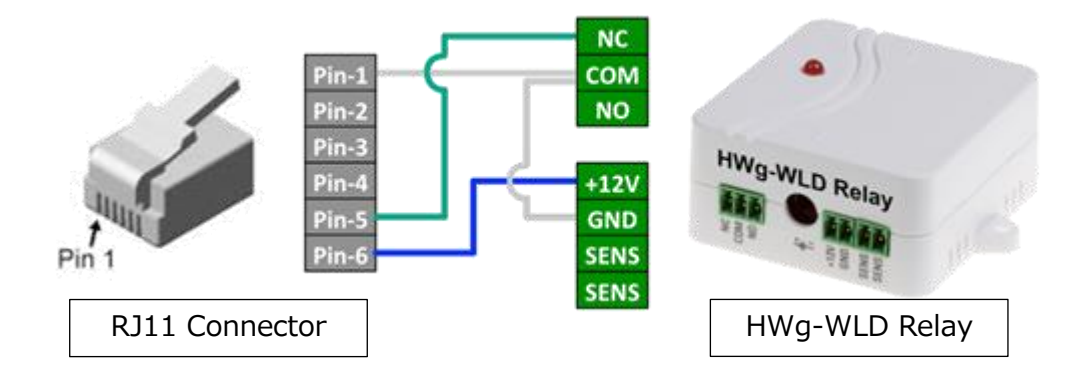

Figure 10 Wiring diagram for cable between CDU and HWg-WLD Relay

# 4.7 Wetted Material List

| Material       | Part        | Primary | Secondary |
|----------------|-------------|---------|-----------|
| SUS304         | Piping,     | х       | x         |
|                | Quick       |         |           |
|                | Coupling    |         |           |
| SUS316         | Plate Heat  | х       | х         |
|                | Exchanger   |         |           |
| Cu             | Plate Heat  | х       | х         |
|                | exchanger   |         |           |
| C3771BE        | Ball valve  | -       | х         |
| PPS            | Pump        | -       | х         |
| PTFE           | Control     | х       | х         |
|                | valve, Ball |         |           |
|                | valve, Site |         |           |
|                | glass       |         |           |
| NBR            | Control     | -       | x         |
|                | valve       |         |           |
| EPDM           | O-ring      | х       | x         |
| FKM            | Control     | х       | -         |
|                | valve       |         |           |
| PA6T           | Flowmeter   | х       | х         |
| Polysulfone    | Level       | -       | x         |
|                | sensor      |         |           |
| Glass          | Site glass  | -       | х         |
|                | on tank     |         |           |
| Ceramic(Al2O3) | Pump        | -       | x         |

#### Table 6 Wetted Material List

# 5 User Interface Overview5.1 Screen Overview

The screen of the CDU-80R4LL has the main status/control section and the Navigation Menu on the top of page.

| Status               | Alert Setting | Network Setting | System Setting | Control      | Software Update   |
|----------------------|---------------|-----------------|----------------|--------------|-------------------|
| - System Status -    |               |                 |                |              |                   |
|                      |               | Status          |                |              |                   |
| CDU Status:          |               | ОК              |                | Stop         |                   |
| ID Light:            |               | OFF             |                | Oclick to on | /off              |
| Device Status        |               | Status          | Value          | On           | eration Time(h-m) |
| Power Top:           |               | OK              | value          | op           | cration rime(n.m) |
| Power Bottom:        |               | OK              |                |              |                   |
| Pump Left: Exchange  | ]             | OK              | 3000 [RP       | M]           | 0:0               |
| Pump Right: Exchange |               | OK              | 3000 [RP       | [M]          | 0:0               |
| Valve Left:          |               | OK              | 90[%]          |              |                   |
| Valve Right:         |               | OK              | 90[%]          |              |                   |
| Control Unit:        |               | OK              |                |              |                   |
| Sensor Module:       |               | OK              |                |              |                   |
| Leak Detection:      |               | OK              |                |              |                   |
| Humidity Sensor:     |               | OK              |                |              |                   |
| Liquid Level:        |               | Full            |                |              |                   |
| Leak (External Ch1): |               | OK              |                |              |                   |
|                      |               |                 |                |              |                   |

#### Figure 11 Screen Overview

The screen layout is a common design for the Touch Screen Display on the Front Panel of the CDU-80R4LL and the network access with Web browser.

In order to access via network access with Web browser, open the IP address of the CDU-80R4LL. The IP address of the CDU-80R4LL is "https://192.168.100.10" in default setting.

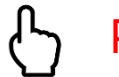

#### Point

In order to access via network access with Web browser, you will be required to enter username and password. See 5.6 for more detail.

# 5.2Navigation Menu

Each tab is described in the following sections for more detail.

#### Table 7 Navigation Menu

| Tab             | Description                                                             |
|-----------------|-------------------------------------------------------------------------|
| Status          | Status provides a detail system information of the internal components. |
| Alert Setting   | Alert Setting allows you to review and set system parameters for        |
|                 | notification of system alerts/warning status.                           |
| Network Setting | Network setting allows you to review and set network configuration for  |
|                 | remote access to CDU-80R4LL.                                            |
| System Setting  | System Setting allows you to review and set system parameters.          |
| Control         | Control allows you to change the operating mode.                        |
| Software Update | Software Update allows you to update software of CDU-80R4LL.            |

# 5.3Status tab

The Status tab provides a detail system information of the internal components. It consists of System Status, Device Status and Sensor value. The Information on this tab is updated every one sec approximately.

| System Status |        |                 |
|---------------|--------|-----------------|
|               | Status |                 |
| CDU Status:   | OK     | Stop            |
| ID Light:     | OFF    | Click to on/off |

| ltem   | Description                                                                                                    |
|--------|----------------------------------------------------------------------------------------------------|
| CDU    | Status of CDU-80R4LL:                                                                                                 |
| Status | <ul> <li>OK – Control Unit Primary(CU Left) running</li> </ul>                                                        |
|        | OK: Control Unit Right is running – Control Unit Secondary(CU Right) running                                          |
|        | <ul> <li>WARNING: Check sensor value – One or more Sensor values are Warning level</li> </ul>                         |
|        | ALERT: Control Unit Left is NG – Control Unit Primary(CU Left) doesn't work or                                        |
|        | isn't inserted                                                                                                    |
|        | <ul> <li>ALERT: Control Unit Right is NG – Control Unit Secondary(CU Right) doesn't work or isn't inserted</li> </ul> |
|        | <ul> <li>ALERT: Check sensor value – One or more Sensor values are Alert level</li> </ul>                             |
|        | ALERT: Check device status – One or more Device statuses are NG                                                       |
|        | • ALERT: Check device and sensor – One or more Sensor values are Alert level, and                                     |
|        | one or more Device statuses are NG                                                                                    |
|        | <ul> <li>Condensation may occur – Temperature of water from facility is less than dew</li> </ul>                      |
|        | point temperature, so condensation may occur                                                                          |
|        | <ul> <li>Memory Error – Non-volatile memory attached inside of CDU is full or doesn't</li> </ul>                      |
|        | work properly                                                                                                    |
|        | Emergency stopped – Emergency stopped pumping due to leak detection during                                            |
|        | Auto/Manual operation                                                                                                 |
|        | <ul> <li>System initialization – System initialization</li> </ul>                                                     |
|        | <ul> <li>Stop – System idle operation</li> </ul>                                                                      |
|        | Manual – Manual operation                                                                                             |
|        | Auto – Auto operation                                                                                                 |
|        | Update – Software Update mode                                                                                         |
|        | <ul> <li>Not system controlled – There is no CU on the CDU-80R4LL</li> </ul>                                          |
| ID     | Status of ID Light:                                                                                                   |
| Light  | OFF – ID Light is OFF                                                                                                 |
|        | • ON – ID Light is ON                                                                                                 |
|        | when clicked the icon, the status will change and ID Light blue LED will turn on/off.                                 |

Figure 12 System Status overview

| Device Status        |        |            |                     |
|----------------------|--------|------------|---------------------|
|                      | Status | Value      | Operation Time(h:m) |
| Power Top:           | OK     |            |                     |
| Power Bottom:        | OK     |            |                     |
| Pump Left: Exchange  | OK     | 3000 [RPM] | 0:0                 |
| Pump Right: Exchange | OK     | 3000 [RPM] | 0:0                 |
| Valve Left:          | OK     | 90[%]      |                     |
| Valve Right:         | OK     | 90[%]      |                     |
| Control Unit:        | OK     |            |                     |
| Sensor Module:       | OK     |            |                     |
| Leak Detection:      | OK     |            |                     |
| Humidity Sensor:     | OK     |            |                     |
| Liquid Level:        | Full   |            |                     |
| Leak (External Ch1): | OK     |            |                     |
| Leak (External Ch2): | OK     |            |                     |

| ltem         | Descriptio | on and a second second s |  |  |  |
|--------------|------------|----------------------------------------------------------------------------------------------------|--|--|--|
| Power        | Status     | OK: No error                                                                                                    |  |  |  |
| Top/Bottom   |            | NG: The power unit has an error, or not inserted in the CDU                                                                                                    |  |  |  |
| Pump         | Exchange   | The button to stop the pump operation for the hot-swap. This button is                                                                                                    |  |  |  |
| Left/Right   |            | available only in the case of operating Manual or Auto mode.                                                                                                    |  |  |  |
|              | Status     | OK: No error                                                                                                    |  |  |  |
|              |            | NG: The pump unit has an error, or not inserted in the CDU                                                                                                    |  |  |  |
|              | Value      | he current rotation speed in RPM                                                                                                    |  |  |  |
|              | Operation  | Accumulated operation time of Pump unit. The operation time can be reset                                                                                                    |  |  |  |
|              | Time       | in Control tab manually.                                                                                                    |  |  |  |
| Valve        | Status     | OK: No error                                                                                                    |  |  |  |
| Left/Right   |            | NG: The valve unit has an error                                                                                                    |  |  |  |
|              | Value      | The current opening ratio in percentage                                                                                                    |  |  |  |
| Control      | Status     | OK: N+1 redundant control unit is ready                                                                                                    |  |  |  |
| Unit         |            | NG: N+1 redundant control unit is not ready                                                                                                    |  |  |  |
|              |            | Not System Controlled:         Both of 2 control units are not ready                                                                                                    |  |  |  |
| Sensor       | Status     | OK: No error                                                                                                    |  |  |  |
| Module       |            | NG: No response from Sensor Module, it indicates that whole                                                                                                    |  |  |  |
|              |            | information on the Status tab is not updated properly                                                                                                    |  |  |  |
| Leak         | Status     | OK: There is no leak detected                                                                                                    |  |  |  |
| Detection    |            | NG: Leak detected                                                                                                    |  |  |  |
| Humidity     | Status     | OK: No error                                                                                                    |  |  |  |
| Sensor       |            | NG: No response from Humidity Sensor, it indicates that valve control                                                                                                    |  |  |  |
|              |            | in auto operation will not be controlled properly                                                                                                    |  |  |  |
| Liquid       | Status     | Full: Coolant liquid full filled in reservoir tank                                                                                                    |  |  |  |
| Level        |            | OK: There is a sufficient coolant for operation                                                                                                    |  |  |  |
|              |            | Low:Critical low coolant level for operation                                                                                                    |  |  |  |
|              |            | NG: Inconsistent sensor behavior                                                                                                    |  |  |  |
| Leak         | Status     | <b>OK</b> : There is no leak detected [In case the SNMP Trap is enabled]                                                                                                    |  |  |  |
| (External    |            | NG: Leak detected [In case the SNMP Trap is enabled]                                                                                                    |  |  |  |
| Ch1/Ch2)     |            | N/A: CDU does not detect Leak(External Ch1/Ch2) even if the external                                                                                                    |  |  |  |
| (FUJITSU not |            | sensors are connected with CDU[In case the SNMP Trap is disabled]                                                                                                    |  |  |  |
| support)     |            |                                                                                                    |  |  |  |

| Figure 13 Devi | ce Status | overview |
|----------------|-----------|----------|
|----------------|-----------|----------|

|                              | Status        | Value       |  |
|------------------------------|---------------|-------------|--|
| Temperature (From Server):   | Valid         | 27.3 [°C]   |  |
| Temperature (To Server):     | Valid         | 28.1 [°C]   |  |
| Temperature (From Facility): | Valid         | 25.3 [°C]   |  |
| Temperature (To Facility):   | Valid         | 25.6[°C]    |  |
| Pressure (Server):           | Valid         | 0.03 [MPa]  |  |
| Pressure (Facility):         | Warning level | 0.67 [MPa]  |  |
| Flow Rate (Server):          | Alert level   | 0.0 [L/min] |  |
| Flow Rate (Facility):        | Alert level   | 0.0 [L/min] |  |
| Temperature (Ambient):       |               | 30.9 [°C]   |  |
| Humidity:                    |               | 39.9 [%RH]  |  |
| Dew Point:                   | OK            | 15.7 [°C]   |  |
| Heat Load:                   |               | 0.0 [kW]    |  |

| Item                                                                                                    | Description |                                                                                                    |
|----------------------------------------------------------------------------------------------------|-------------|----------------------------------------------------------------------------------------------------|
| Temperature<br>(From Server)<br>Temperature<br>(To Server)<br>Temperature<br>(From Facility)<br>Temperature<br>(To Facility) | Status      | Valid: Temperature of the<br>coolant is in valid range based on<br>the configuration of the Alert<br>Setting tab<br>Warning level: Temperature of<br>the coolant is less than or equal<br>to its lower threshold and more<br>than the Alert level threshold, or<br>more than or equal to its upper                                                                                                    |
|                                                                                                    | Velue       | threshold and less than the Alert<br>level threshold<br><b>Alert level</b> : Temperature of the<br>coolant is less than or equal to its<br>lower threshold, or more than or<br>equal to its upper threshold                                                                                                    |
|                                                                                                    | Value       | degree Celsius or Fahrenheit                                                                                                    |
| Pressure<br>(Server)<br>Pressure<br>(Facility)                                                                               | Status      | Valid: Pressure at the outlet to<br>server or inlet from facility is in<br>valid range based on the<br>configuration of the Alert Setting<br>tab<br>Warning level: Pressure at the<br>outlet to server or inlet from<br>facility is less than or equal to<br>its lower threshold and more<br>than the Alert level threshold, or<br>more than or equal to its upper<br>threshold and less than the Alert<br>level threshold<br>Alert level: Pressure at the outlet<br>to server or inlet from facility is<br>less than or equal to its lower<br>threshold, or more than or equal<br>to its upper threshold<br>The current pressure in MPa or |
|                                                                                                    | Value       | PSI                                                                                                    |

| Flow Rate             | Status | Valid: Flow Rate at the outlet to    |
|-----------------------|--------|--------------------------------------|
| (Server)              |        | server/facility is in valid range    |
| Flow Rate             |        | based on the configuration of the    |
| (Facility)            |        | Alert Setting tab                    |
|                       |        | Warning level: Flow Rate at the      |
|                       |        | outlet to server/facility is less    |
|                       |        | than or equal to its lower           |
|                       |        | threshold and more than the          |
|                       |        | Alert level threshold, or more       |
|                       |        | than or equal to its upper           |
|                       |        | threshold and less than the Alert    |
|                       |        | level threshold                      |
|                       |        | Alert level: Flow Rate at the        |
|                       |        | outlet to server/facility is less    |
|                       |        | than or equal to its lower           |
|                       |        | threshold, or more than or equal     |
|                       |        | to its upper threshold               |
|                       | Value  | The current flow rate in L/min or    |
|                       |        | GPM                                  |
| Temperature (Ambient) | Value  | The current ambient                  |
|                       |        | temperature in degree Celsius or     |
|                       |        | Fahrenheit                           |
| Humidity              | Value  | The current relative humidity        |
|                       |        | in %RH                               |
| Dew point             | Status | <b>OK:</b> Temperature of water from |
|                       |        | facility is more than dew point      |
|                       |        | Alert level: Condensation may        |
|                       |        | occur because temperature of         |
|                       |        | the coolant from facility is less    |
|                       |        | than or equal to dew point           |
|                       |        | temperature                          |
|                       | Value  | The current Dew point which is       |
|                       |        | calculated with ambient              |
|                       |        | temperature and relative             |
|                       |        | humidity                             |
| Heat Load             | Value  | The current heat exchange            |
|                       |        | capacity for operation               |

#### Figure 14 Sensor value overview

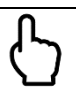

# Point

"Value" is a rounded sensor value to a significant digits. On the other hand, "Status" is determined by comparing an original sensor value and a threshold set by alert setting tab. Because the "Status" depends on the original sensor value, not rounded sensor value, there is a possibility that the "Status" change to other status depending on less than significant digits of the sensor value although "Value" keeps same value.

# 5.4Alert Setting tab

XIn order to set the Warning and Alert values, please contact to FUJITSU sales and development teams.

The Alert Setting tab can be used to configure system parameters for notification of system alerts/warning status.

The CDU-80R4LL has a feature to send a SNMP Trap to a remote server which is called SNMP manager. The SNMP setting can be configured in the Network Setting tab.

By setting SNMP Trap to enable in the Alert Setting tab, the CDU-80R4LL will send the SNMP Trap to the SNMP manager, when the condition of Warning level and Alert level which is described in the following table meets. Regarding SNMP Trap feature, see 6.2 for more detail.

|                              | Level   | Min value | 9      |         | Max value | 9      |         | Trap |
|------------------------------|---------|-----------|--------|---------|-----------|--------|---------|------|
| Tomporatura (From Convor):   | Warning | 30.0      | *      | [°C]    | 65.0      | *      | [°C]    |      |
| remperature (From Server).   | Alert   | 25.0      | *<br>• | [°C]    | 70.0      | ÷      | [°C]    |      |
| Temperature (To Server):     | Warning | 40.0      | *<br>* | [°C]    | 55.0      | *<br>* | [°C]    |      |
| temperature (10 Server).     | Alert   | 35.0      | *<br>* | [°C]    | 60.0      | *<br>* | [°C]    |      |
| Femnerature (From Facility): | Warning | 10.0      | *      | [°C]    | 28.0      | *      | [°C]    |      |
| remperature (From Facility): | Alert   | 5.0       | *<br>* | [°C]    | 32.0      | *<br>* | [°C]    |      |
| Townersture (To Facility)    | Warning | 20.0      | *<br>* | [°C]    | 65.0      | *      | [°C]    |      |
| emperature (10 racinty).     | Alert   | 15.0      | *      | [°C]    | 70.0      | *      | [°C]    |      |
|                              | Warning | 0.02      | *<br>* | [MPa]   | 0.10      | *<br>* | [MPa]   |      |
| Tessure (Server).            | Alert   | 0.01      | *      | [MPa]   | 0.12      | *      | [MPa]   |      |
| Proceuro (Facility):         | Warning | 0.02      | *<br>* | [MPa]   | 0.30      | ÷      | [MPa]   |      |
| i essure (i dunity).         | Alert   | 0.01      | *<br>* | [MPa]   | 0.35      | *<br>* | [MPa]   |      |
| low Pato (Sonvor):           | Warning | 30.0      | *<br>* | [L/min] | 100.0     | *      | [L/min] |      |
| iow Rate (Server).           | Alert   | 20.0      | *<br>* | [L/min] | 110.0     | ÷      | [L/min] |      |
| Flow Pato (Facility):        | Warning | 30.0      | *<br>* | [L/min] | 100.0     | *      | [L/min] |      |
| iuw Rate (Facility).         | Alert   | 20.0      | *      | [L/min] | 110.0     | *<br>* | [L/min] |      |

| ltem                | Description                                                                  |
|---------------------|------------------------------------------------------------------------------|
| Liquid              | Min value/Max value: The temperature threshold to determine the Valid        |
| Temperature         | range, Warning level and Alert level by setting Warning Min value and Max    |
| From Server         | value, and Alert Min value and Max value                                     |
| To Server           | <b>Trap</b> : The checkbox to enable/disable the trap transmission when the  |
| From Facility       | condition of Warning level and Alert level meet                              |
| To Facility         |                                                                              |
| Pressure (Server)   | Min value/Max value: The pressure threshold to determine the Valid range,    |
| Pressure (Facility) | Warning level and Alert level by setting Warning Min value and Max value,    |
|                     | and Alert Min value and Max value                                            |
|                     | <b>Trap</b> : The Checkbox to enable /disable the trap transmission when the |
|                     | condition of Warning level and Alert level meet                              |
| Flow Rate           | Min value/Max value: The flow rate threshold to determine the Valid range,   |
| (Server)            | Warning level and Alert level by setting Warning Min value and Max value,    |
| Flow Rate           | and Alert Min value and Max value                                            |
| (Facility)          | <b>Trap</b> : The checkbox to enable/disable the trap transmission when the  |
|                     | condition of Warning level and Alert level meet                              |

Figure 15 Trap setting screen overview

Note that the threshold above must be set in the following equation:

Alert Min value < Warning Min value < Warning Max value < Alert Max value

# Point

If the value does not meet the equation, the error message will pop up and the value is not stored

|                             | Level | Trap        | Emergency Stop |  |
|-----------------------------|-------|-------------|----------------|--|
| Leak Detection:             | Alert |             |                |  |
| Power Top:                  | Alert |             |                |  |
| Power Bottom:               | Alert |             |                |  |
| Control Unit:               | Alert |             |                |  |
| Sensor Module:              | Alert |             |                |  |
| Pump Left:                  | Alert |             |                |  |
| Pump Right:                 | Alert |             |                |  |
| Valve Left:                 | Alert |             |                |  |
| Valve Right:                | Alert |             |                |  |
| Humidity Sensor:            | Alert |             |                |  |
| Liquid Level (OK):          | Alert |             |                |  |
| Liquid Level (Low):         | Alert |             |                |  |
| Liquid Leak (External Ch1): | Alert |             | 0              |  |
| Liquid Leak (External Ch2): | Alert |             | 0              |  |
|                             |       | Save Cancel |                |  |
|                             |       |             |                |  |

| ltem             | Description                                                                     |  |  |
|------------------|---------------------------------------------------------------------------------|--|--|
| Leak Detection   | <b>Trap</b> : The Checkbox to enable/disable the trap transmission when the     |  |  |
|                  | internal leak sensor in the CDU-80R4LL detects leakage                          |  |  |
|                  | <b>Emergency Stop</b> : The Checkbox to enable/disable the emergency stop       |  |  |
|                  | function when the internal leak sensor in the CDU-80R4LL detects leakage        |  |  |
| Power Top        | <b>Trap:</b> The Checkbox to enable/disable the trap transmission when the      |  |  |
| Power Bottom     | power status of Power Top/Bottom unit becomes error                             |  |  |
| Control Unit     | <b>Trap:</b> The Checkbox to enable/disable the trap transmission when the N+1  |  |  |
|                  | redundant control unit is not ready for recovery                                |  |  |
| Sensor Module    | <b>Trap:</b> The Checkbox to enable/disable the trap transmission when the      |  |  |
|                  | Sensor Module becomes error                                                     |  |  |
| Pump Left        | <b>Trap:</b> The Checkbox to enable/disable the trap transmission when the Pump |  |  |
| Pump Right       | Left/Right unit becomes error                                                   |  |  |
| Valve Left       | <b>Trap:</b> The Checkbox to enable/disable the trap transmission when the Flow |  |  |
| Valve Right      | CTL Valve Left/With unit becomes error                                          |  |  |
| Humidity         | Trap: The Checkbox to enable/disable the trap transmission when the             |  |  |
| Sensor           | Humidity Sensor becomes error                                                   |  |  |
| Liquid Level OK  | Trap: The Checkbox to enable/disable the trap transmission when the             |  |  |
| Liquid Level Low | Liquid Level becomes OK/Low                                                     |  |  |
| Liquid Leak      | <b>Trap:</b> The Checkbox to enable/disable the trap transmission when the      |  |  |
| External         | external leak sensor detects leakage                                            |  |  |
| Ch1/2            | <b>Emergency Stop:</b> The Checkbox to enable/disable the emergency stop        |  |  |
|                  | function when the external leak sensor detects leakage                          |  |  |

Figure 16 Trap and Emergency Stop setting screen overview

# Point

"Memory error." and "Condensation may occur." are enabled for the CDU-80R4LL by default. These items cannot be set to disable.

Note that it is necessary to click Save button on the bottom of Alert setting tab in order to save and reflect the configuration.

# Point

The saved configuration is stored in the volatile memory of the CDU, so the configuration will be loaded automatically on power-cycle of the CDU.

# 5.5Network Setting tab

Network Setting tab can be used to review and set network configuration for remote access to the CDU-80R4LL. The Network Setting tab contains Hostname, IPv4/IPv6 network setting and SNMPv1/v2c/v3 setting.

| Network setting  |                                                                                                    |  |
|------------------|----------------------------------------------------------------------------------------------------|--|
| Hostname         | cdu                                                                                                    |  |
| IPv4 Setting     |                                                                                                    |  |
| DHCP:            | Disable                                                                                                    |  |
| IP address:      | 192.168.100.10                                                                                                    |  |
| Netmask:         | 255.255.255.0                                                                                                    |  |
| Gateway:         |                                                                                                    |  |
| DNS (primary):   |                                                                                                    |  |
| DNS (secondary): |                                                                                                    |  |
|                  |                                                                                                    |  |
| Item             | Description                                                                                                    |  |
| Hostname         | Hostname of the CDU, a valid hostname contains only ASCII alphabet, number and hyphen, its total length is less than 63 |  |

|             | number and hyphen, its total length is less than 63                                 |
|-------------|-------------------------------------------------------------------------------------|
| DHCP        | The switch to enable/disable IPv4 DHCP client service on the CDU                    |
| IP Address  | IPv4 Address, it can be configured manually when the DHCP client service is disable |
| Netmask     | IPv4 Netmask, it can be configured manually when the DHCP client service is disable |
| Gateway     | IPv4 Gateway, it can be configured manually when the DHCP client service is disable |
| DNS primary | IPv4 DNS primary/secondary, it can be configured manually when the DHCP             |
| /secondary  | client service is disable (*1)                                                      |

Figure 17 Hostname, IPv4 network setting overview

\*1: DNS secondary is not supported in this version

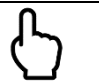

# Point

The IPv4 IP Address is set to 192.168.100.10 and the Netmask is set to 255.255.255.0 with the DHCP client disable by default.

| IPv6 Setting<br>Auto configuration (DHCP): | Enable [This version supports a | uto configuration mode only] |
|--------------------------------------------|---------------------------------|------------------------------|
| IPv6 address:                              |                                 | /                            |
| Link Local address:                        | fe80::dea6:32ff:fef4:2f0d       | / 64                         |
| Gateway:                                   |                                 |                              |
| DNS (primary):                             | 2606:4700:4700::1111            |                              |
| DNS (secondary):                           |                                 |                              |
|                                            | Save Cancel                     |                              |

| ltem               | Description                                                                 |
|--------------------|-----------------------------------------------------------------------------|
| Auto configuration | The switch to enable/disable Auto configuration. This version supports auto |
| (DHCP)             | configuration mode only.                                                    |
| IPv6 Address       | IPv6 Address                                                                |
| Link Local address | IPv6 Link Local address                                                     |
| Gateway            | IPv6 Gateway                                                                |
| DNS                | IPv6 DNS primary/secondary (*1)                                             |
| primary/secondary  |                                                                             |

#### Figure 18 IPv6 network setting overview

\*1: DNS secondary is not supported in this version

Note that it is necessary to click Save button on the bottom of Network setting in order to save and reflect the configuration.

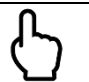

## Point

When the Network setting is changed from remote with Web browser, the network access from remote may disconnect, depending on the new IP address assigned.

| - SNMP Setting      |              |      |
|---------------------|--------------|------|
| Manager IP address: |              |      |
| SNMP v1/v2c Setting |              |      |
| SNMP v1/v2c:        | Disable      |      |
| Trap:               | Disable      |      |
| Community Name:     |              |      |
| SNMP v3 Setting     |              |      |
| SNMP v3:            | Disable      |      |
| Trap:               | Disable      |      |
| Security Level      | noAuthNoPriv | Ŧ    |
| User Name:          |              |      |
| Auth Passphrase:    |              |      |
| Auth Method:        | SHA          | v    |
| Priv Passphrase:    |              |      |
| Priv Method:        | AES          | Ŧ    |
|                     | Sava Co      | nacl |
|                     | Save Ca      | ncei |

| Item            | Description                                                                      |  |  |  |  |
|-----------------|----------------------------------------------------------------------------------|--|--|--|--|
| Manager         | Manager IP address is a destination address to be sent SNMP trap from the        |  |  |  |  |
| IP address      | CDU-80R4LL                                                                       |  |  |  |  |
| SNMP v1/v2c     | The switch to enable/disable SNMPv1/v2c                                          |  |  |  |  |
| SNMP v1/v2cTrap | The switch to enable/disable SNMPv1/v2c trap transmission                        |  |  |  |  |
| Community       | SNMP Community Name of the CDU-80R4LL, a valid community name                    |  |  |  |  |
| Name            | contains ASCII alphabet and number, its total length is 8                        |  |  |  |  |
| SNMP v3         | The switch to enable/disable SNMPv3                                              |  |  |  |  |
| SNMP v3 Trap    | The switch to enable/disable SNMPv3 trap transmission                            |  |  |  |  |
| Security Level  | The security level configuration when sending SNMPv3 trap                        |  |  |  |  |
|                 | <ul> <li>noAuthNoPriv – No authentication and no encryption</li> </ul>           |  |  |  |  |
|                 | <ul> <li>authNoPriv – Provide authentication but no encryption</li> </ul>        |  |  |  |  |
|                 | <ul> <li>authPriv – Provide authentication and encryption</li> </ul>             |  |  |  |  |
| User Name       | The name that identifies the SNMPv3 user                                         |  |  |  |  |
| Auth            | The password for user authentication, a valid password contains ASCII            |  |  |  |  |
| Passphrase      | alphabet and number, its total length is 8                                       |  |  |  |  |
| Auth Method     | The authentication method for an SNMPv3 user                                     |  |  |  |  |
|                 | <ul> <li>SHA – Secure Hash Algorithm is used for the authentication</li> </ul>   |  |  |  |  |
|                 | MD5 – Message Digest algorithm is used for the authentication                    |  |  |  |  |
| Priv Passphrase | The password for encryption, a valid password contains ASCII alphabet and        |  |  |  |  |
|                 | number, its total length is 8                                                    |  |  |  |  |
| Priv Method     | The encryption method to generate the key used for encryption                    |  |  |  |  |
|                 | <ul> <li>AES – Advanced Encryption Standard algorithm is used for the</li> </ul> |  |  |  |  |
|                 | encryption                                                                       |  |  |  |  |
|                 | DES – Data Encryption algorithm is used for the encryption                       |  |  |  |  |

#### Figure 19 SNMP setting screen overview

Note that it is necessary to click Save button on the bottom of SNMP Setting in order to save and reflect the configuration.

# Point

When both the SNMPv1/v2c and the SNMPv3 is set to enable, SNMPv3 trap is only sent prior to SNMP v1/v2c. In order to send a SNMP trap, it is also necessary to configure which trap to be sent in the Alert setting tab.

# 5.6System Setting tab

System Setting tab consists of Unit Setting, Password Setting Date/Time Setting, Debugging Mode Setting, Screen Saver Setting and System Status.

| one occurry                  |         |       |
|------------------------------|---------|-------|
| Temperature Unit             | Celsius | •     |
| Pressure Unit                | MPa     | -     |
| Flow Unit                    | L/min   | -     |
| Fluid Heat Capacity [J/kg*K] | 4180    |       |
| Refrigerant density [kg/m^3] | 1000    |       |
|                              |         |       |
|                              | Save C  | ancel |

| ltem               | Description                                                          |                                                 |  |
|--------------------|----------------------------------------------------------------------|-------------------------------------------------|--|
| Temperature        | Temperature unit to be used in user interface                        |                                                 |  |
| Unit               | • Celsius                                                            | • Fahrenheit                                    |  |
| Pressure           | Pressure unit to be used in user interface                           |                                                 |  |
| Unit               | <ul> <li>MPa (Mega Pascal)</li> </ul>                                | <ul> <li>PSI – Pound per square inch</li> </ul> |  |
| Flow Unit          | Flow rate unit to be used in user interface                          |                                                 |  |
|                    | <ul> <li>L/min (Litter per minute)</li> </ul>                        | •GPM – Gallons per minute                       |  |
| Fluid Heat         | Heat capacity of primary side water to be                            | used in calculation of Heat load.               |  |
| Capacity[J/(kg*K)] | The value can be set from 3000 to 5000, it is set to 4180 by default |                                                 |  |
| Refrigerant        | Density of primary side water to be used ir                          | n calculation of Heat load. The                 |  |
| Density[kg/m³]     | value can be set from 100 to 2000, it is set                         | to 1000 by default                              |  |

Figure 20 Unit setting screen overview

Note that it is necessary to click Save button on the bottom of Unit Setting in order to save and reflect the configuration.

The current heat load shown in the Status tab is calculated in the following equation: Heat load =

((Temp. to facility – Temp. from facility) × Fluid Heat Capacity × Refrigerant density × Flow rate) 1000000/60

| admin View password                                                                                                    |
|----------------------------------------------------------------------------------------------------|
| Save Cancel                                                                                                    |
| Description                                                                                                    |
| User name for network access authentication, a valid user name contains<br>ASCII alphabet and number, its total number is 1 up to 8, the default<br>username is 'admin'  |
| Password for network access authentication, a valid password contains<br>ASCII alphabet and number, its total number is 1 up to 8, the default<br>password is 'password' |
|                                                                                                    |

#### Figure 21 Password setting screen overview

Note that it is necessary to click Save button on the bottom of Password Setting in order to save and reflect the configuration.

| Date/Time Setting |                     |
|-------------------|---------------------|
| System Calendar   | 2022/03/23 16:40:49 |
| Date              | mm/dd/yyyy          |
| Time              | : ©                 |
|                   |                     |
|                   | Update              |
|                   |                     |

| ltem            | Description                                      |
|-----------------|--------------------------------------------------|
| System Calendar | The current system calendar of the CDU-80R4LL    |
| Date            | New date to be set of the CDU-80R4LL             |
|                 | Date and time can be set for 2000/1/1 2037/12/31 |
| Time            | New time to be set of the CDU-80R4LL             |

#### Figure 22 Date/Time setting screen overview

Note that it is necessary to click Update button on the bottom of Date/Time Setting in order to set the configuration.

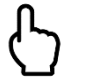

# Point

The system calendar is used to store the system status for log feature. See 6.1 for more detail

| Valve setting        |                                               |
|----------------------|-----------------------------------------------|
| Close valves in Stop |                                               |
|                      | Save                                          |
| Item                 | Description                                   |
| Close valves in      | Checked: Valves are completely closed in Stop |
| Stop                 | Not checked: Valves are fully opened in Stop  |
| •                    | This setting is "Not checked" by default.     |

#### Figure 23 Valve setting overview

Note that it is necessary to click Save button on the bottom of Flow CTL Valve setting in order to set the configuration of Flow CTL valve behavior in Stop mode or Emergency Stop.

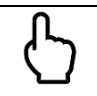

# Point

In case the new configuration of valve is set in Stop mode, the new configuration is applied the next time that operating mode of CDU transition to Stop mode.

In case the new configuration of valve is set in Emergency Stop, the new configuration is applied.

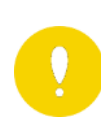

## CAUTION!

In the case this setting is checked, the primary piping route in the CDU is completely closed. Please prepare the bypass piping in order to protect your facility.

In below cases, Flow CTL valves will be fully opened in stop operation regardless of "Close valves in Stop" setting.

Startup

Flow CTL valves will be fully opened in startup and kept it in 10sec approximately. After that, valves will be closed in case operation mode of CDU is Stop and "Close valves in Stop" is checked.

Update

Flow CTL valves will be fully opened in "software update".

specifically "software update" means the period during from the operation that "Stop and scan System" button in Software Update tab is clicked, to the operation that "Exit update and go to the Status Page" button is clicked.
| Continue Last Mod | e                                                                                      |  |  |
|-------------------|----------------------------------------------------------------------------------------|--|--|
| Continue Mode Sw  | itch Enable                                                                            |  |  |
|                   | Save                                                                                   |  |  |
| Item              | Description                                                                            |  |  |
| Continue Mode     | <b>Enable</b> : CDU starts the operation with previous operation setting in power-off. |  |  |
| Switch            | Disable: CDU starts operation with Stop mode.                                          |  |  |
|                   | This setting is "Enable" by default                                                    |  |  |

#### Figure 24 Continue Mode Switch overview

Note that it is necessary to click Save button on the bottom of Continue Last Mode in order to set the configuration of "Continue Last Mode".

In case "Continue Mode Switch" is enabled, CDU starts operation automatically with previous operation setting in power-off.

In case "Continue Mode Switch" is disabled, CDU starts operation with Stop mode.

### CAUTION!

In case "Continue Mode Switch" is enabled, pump operation starts automatically in power-on.

In case it needs to stop pump operation in startup, please stop pump operation with Stop mode or disable "Continue Mode Switch" before power-off.

| Debugging Mode       |                                                                  |
|----------------------|------------------------------------------------------------------|
| Debug Switch         | Disable                                                          |
|                      |                                                                  |
|                      | Save                                                             |
|                      |                                                                  |
| Item                 | Description                                                      |
| Debug Switch         | The Debug switch to enable/disable Debugging Mode                |
| Item<br>Debug Switch | Description<br>The Debug switch to enable/disable Debugging Mode |

#### Figure 25 Debugging Mode overview

Note that it is necessary to click Save button on the bottom of Debugging Mode Setting in order to set the configuration. The Debugging Mode can be used to analyze the system behavior, however it is unnecessary to use it for normal operation.

| Screen Saver              |             |   |
|---------------------------|-------------|---|
| Screen Saver              | Enable      |   |
| Screen Timeout(hh:mm:ss)  | 00:05:00    | • |
| LCD suspend               | Enable      |   |
| Suspend Timeout(hh:mm:ss) | 00:05:00    | - |
|                           |             |   |
|                           | Save Cancel |   |
| lterre Description        |             |   |

| ltem         | Description                                                                  |  |  |
|--------------|------------------------------------------------------------------------------|--|--|
| Screen Saver | The Screen Saver switch to enable/disable screensaver on LCD screen          |  |  |
| Screen       | Timeout to start screensaver. This can be set 5 minutes, 10 minutes, 30      |  |  |
| Timeout      | minutes and 1 hour                                                           |  |  |
| LCD suspend  | The LCD suspend switch to enable/disable LCD backlight. This can be set      |  |  |
|              | only when it enables screensaver                                             |  |  |
| Suspend      | Timeout to turn off LCD backlight. This can be set 5 minutes, 10 minutes, 30 |  |  |
| Timeout      | minutes and 1 hour                                                           |  |  |

Figure 26 Screen Saver setting overview

### Point

The screensaver can be used to see the system status at a glance. The green screensaver indicates normal operation without any warning/alert. The white one indicates no operation mode (idle). The yellow one indicates warning status without alert. The red one indicates alert status.

LCD suspend can be used to turn off LCD backlight. Note that it will turn off the backlight only when the configured timeout elapsed in normal operation after starting screensaver.

| System status |              |
|---------------|--------------|
| Serial Number | 22302AAW0001 |
|               | Version      |
| Web I/F       | 0907         |
| CU Left       | 0911         |
| CU Right      | 0911         |
| Pump Left     | 0911         |
| Pump Right    | 0911         |
| Valve Left    | 0911         |
| Valve Right   | 0911         |
| Sensor Module | 0911         |
| 4             |              |

#### Figure 27 System status overview

The System status shows the serial number of the CDU-80R4LL and Web I/F module version, CU version, Pump version, Flow CTL valve version and Sensor Module version.

## 5.7 Control tab

The Control tab consists of two pages, the first one is used to control Web I/F Module and the second one is used to control CDU behavior.

| Reboot                                         |
|------------------------------------------------|
| Shutdown                                       |
| Description                                    |
| Web I/F Module is going to reboot 5sec later   |
| Web I/F Module is going to shutdown 5sec later |
|                                                |
|                                                |

Figure 28 Web I/F Module Control Overview

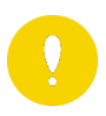

### CAUTION!

When CDU is shutdown or reboot, Power on of WEBI/F is necessary, so all the servers in rack moust be shutodown before that.

## Point

Even for rebooting and shutdown of Web I/F Module, pump can keep running. However, it is necessary to do power-cycle of the CDU-80R4LL to turn on the Web I/F after shutdown. After restart, pump starts operation based on "Continue Mode Switch" setting in System Setting tab. So it is necessary to restart pump operation manually, in case that pump starts operation with Stop mode because of "Continue Mode Switch" disabled.

| Factory Default                   |         |  |
|-----------------------------------|---------|--|
| Click to restore factory settings | Restore |  |
| Restore Alert Setting             |         |  |
| Restore Network Setting           |         |  |
| Restore SNMP Setting              |         |  |
| Restore Unit Setting              |         |  |
| Restore Password Setting          |         |  |
| Restore Screen Saver Setting      |         |  |
| Clear Log                         |         |  |
|                                   |         |  |

Figure 29 Factory Default control overview

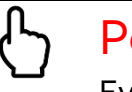

### Point

Even for restoring any items, pump can keep running. However, in case Restore Network Setting is checked, network access may disconnect.

The Factory Default control can be used to restore any configuration of the CDU-80R4LL and clear log files by checking a Setting to be restored.

| Export Configuration          |        |
|-------------------------------|--------|
| Click to export configuration | Export |
|                               |        |
| Export Alert Setting          |        |
| Export SNMP Setting           |        |
| Export Unit Setting           |        |
| Export Password Setting       |        |
| Export Screen Saver Setting   |        |
|                               |        |

### Figure 30 Export Configuration control overview

The Export Configuration control can be used to export the configuration of the CDU-80R4LL for backup. Note that the network configuration is not involved in the exported file. The exported backup file can be imported using the following Import Configuration control.

| - Import Configuration        |                                   |  |  |  |  |
|-------------------------------|-----------------------------------|--|--|--|--|
| Click to import configuration | Import Choose File No file chosen |  |  |  |  |

### Figure 31 Import Configuration control overview

Note that Web I/F module version of the exported backup file must be matched with the current one.

| Operation time                           |                 |  |
|------------------------------------------|-----------------|--|
| Click to reset Pump Left operation time  | Reset PumpLeft  |  |
|                                          |                 |  |
| Click to reset Pump Right operation time | Reset PumpRight |  |

manual setting

### Figure 32 Operation time control overview

The Operation time control can be used to reset the pump's operation time shown in the Status tab.

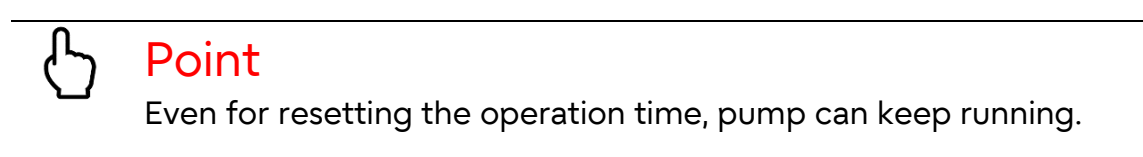

There is a link to second page on the bottom of the first page. The second page can be used to control pump and Flow CTL valve by setting in the following control section. There are three operation modes to control the CDU-80R4LL, Manual, Auto and Stop and the valve configuration of behavior in Stop mode as shown below.

Note that the valve configuration can be set with Valve setting in System Setting tab. Please refer to "5.6 System Setting tab" for more details.

| Mode Setting - |      |      | _                    |
|----------------|------|------|----------------------|
| Manual         | Auto | Stop | Close valves in Stop |
|                |      |      | Sand                 |
|                |      |      | Send                 |

#### Figure 33 Mode Setting screen overview

Note that the pump will start running at 10% duty or more, and stop running at 0% or less than 10% duty. The Flow CTL valve will fully close at 0%, and fully open at 100% duty.

| Duty Setting fo<br>Pump duty setti | r Manual Mo<br>ing | de  |              |                                  |
|------------------------------------|--------------------|-----|--------------|----------------------------------|
| Pump Left:                         | 0                  | ÷ % | Pump Right:  | 0 2 %                            |
|                                    |                    |     |              | Set 100 🔹 % to all Pumps. Apply  |
| Valve duty setti                   | ng                 |     |              |                                  |
| Valve Left:                        | 100                | ÷ % | Valve Right: | 100 🗘 %                          |
|                                    |                    |     |              | Set 100 🗘 % to all Valves. Apply |

Figure 34 Duty Setting for Manual Mode screen overview

| GAIN Setting for Auto Mode      |       |
|---------------------------------|-------|
| P GAIN for PI control of Pump:  | 0     |
|                                 |       |
| I GAIN for PI control of Pump:  | 6407  |
|                                 |       |
| I term limiter:                 | 12576 |
|                                 |       |
| Target Flow Rate(L/min):        | 60    |
|                                 |       |
| Control Period in 100msec unit: | 16    |
|                                 |       |

### Figure 35 Gain Setting for Auto Mode screen overview

#### Table 8 Operation mode

| Operation | Description                                                           |
|-----------|-----------------------------------------------------------------------|
| Mode      |                                                                       |
| Manual    | The pump's duty and Flow CTL valve's duty can be set from 0% to       |
|           | 100% manually                                                         |
| Auto      | The pump's duty will be controlled automatically based on the Target  |
|           | Flow Rate. The Flow CTL valve's duty will be controlled automatically |
|           | based on the current dew point.                                       |
| Stop      | The pump's duty is set to 0% to stop running and the Flow CTL valve's |
|           | duty is set to 100%.                                                  |

For Auto operation, there are a couple of PI gain parameters however they are currently reserved for future use. The control period can be set from 1 to 255 for future use, however the value of control period is fixed to 16 in this version.

### 5.8Software Update tab

The Software Update tab can be used to update software module in the CDU-80R4LL as needed. The Software Update tab can only be used for network access with Web browser. Setting values are not changed by Software Upate. Note that each module can be updated to any version, however the update file for CU, Pump and Flow CTL valve is a common file and the one for Sensor Module and Web I/F Module are the designated files, respectively. It is necessary to reboot to reflect the update only for Web I/F Module, the update for other module will be reflected just after the update done.

The Software Update tab has the following section, which shows each module's version and unique ID.

| Dovice Neme                       |                 |                  |        |  |  |
|-----------------------------------|-----------------|------------------|--------|--|--|
| Device Name                       | Current Version | ID               |        |  |  |
| Control Unit #1                   |                 |                  |        |  |  |
| Control Unit #2                   |                 |                  |        |  |  |
| ○ Pump #1                         |                 |                  |        |  |  |
| O Pump #2                         |                 |                  |        |  |  |
| ○ Valve #1                        |                 |                  |        |  |  |
| ○ Valve #2                        |                 |                  |        |  |  |
| <ul> <li>Sensor Module</li> </ul> |                 |                  |        |  |  |
| Web I/F Module                    |                 |                  |        |  |  |
|                                   |                 | Stop and scan Sy | stem   |  |  |
| Choose File No file chosen        |                 |                  |        |  |  |
|                                   |                 | Update           | Cancel |  |  |

Exit update and go to the Status Page

#### Figure 36 Software Update tab screen overview

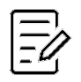

### NOTICE!

Before starting software update, make sure that Control Unit (Left or Right) operates normally.

If both Control Unit (Left) and Control Unit (Right) don't work or are not inserted, Stop and scan System button will be disabled. And you cannot click the button and start scanning all modules in the CDU-80R4LL.

For software update, the CDU-80R4LL is required to stop the operation so that the server cooled by the CDU-80R4LL may be needed to shut down before initiating the update.

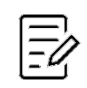

### NOTICE!

Make sure that the power supply to the CDU-80R4LL must be kept during the update. If the power supply terminates during the update, it might cause the failure of software update. In that case, rescan the module and retry updating.

By clicking Stop and scan System button, the CDU-80R4LL stops running if the operation mode is Manual or Auto mode. And then all module will be scanned in the CDU-80R4LL. After scanning, all detected module's version and ID will be shown in the following screen.

| Software Update ———  |                 |                          |
|----------------------|-----------------|--------------------------|
| Device Name          | Current Version | ID                       |
| Control Unit #1      | 0911            | 20343037523250100063009B |
| O Control Unit #2    | 0911            | 2034303752325010007D009C |
| ⊖Pump #1             | 0911            | 203430375232501000300098 |
| ⊖Pump #2             | 0911            | 2034303752325010006C0035 |
| ○ Valve #1           | 0911            | 20343037523250100082009A |
| ○ Valve #2           | 0911            | 20343037523250100076009A |
| ○ Sensor Module      | 0911            | 203630395331500C006A0094 |
| ○Web I/F Module      | 0907            |                          |
|                      | [               | Stop and scan System     |
| Choose File CDU_L2L_ | /0911.bin       |                          |
|                      |                 | Update Cancel            |
|                      |                 |                          |

Exit update and go to the Status Page

Figure 37 Scan result for update screen overview

By clicking Choose File, an update file, which is provided by technical support, will be loaded as shown Figure 37. And then choose a target module to update and click Update button to start updating with the loaded file.

After the update done, the new software version can be seen by clicking Stop and scan System. To finish software update, make sure to click Exit update and go to the Status Page.

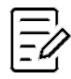

### NOTICE!

In case the system control such as reboot or transition to other tab without clicking Exit update and go to the Status Page button, the CDU-80R4LL will be out of control because each module in the system still remain in Update mode.

So you must follow the procedure of software update showed in this section.

The CDU operation mode will be remained "Update" in case that user move to other tab from Software Update tab without clicking the "Exit update and go to the Status Page" button, after clicked the "Stop and scan System" button.

| System Status |        |                 |
|---------------|--------|-----------------|
|               | Status |                 |
| CDU Status:   | OK     | Update          |
| ID Light:     | ON     | Click to on/off |

If the CDU operation mode is remained "Update", please move to Software Update tab and change the CDU operation mode to "Stop", "Manual" or "Auto" by clicking the "Exit update and go to the Status Page".

If the CDU-80R4LL is out of control because of not following the procedure, you need to terminate the power supply to the CDU-80R4LL and power on again to recovery from out of control.

## 6 Maintenance

## 6.1 Log feature

The CDU-80R4LL has a feature to store several log files in the volatile memory and they can be downloaded via remote access with Web browser. The type of log files stored in the CDU-80R4LL is shown in the following table.

| Log file type   | Description                                                         |
|-----------------|---------------------------------------------------------------------|
| system_log.csv  | Whole status information of the CDU-80R4LL with date/time is        |
|                 | stored at every 15 sec approximately                                |
| trap_log.csv    | Sent trap information with date/time is stored when it's triggered. |
|                 | The enabled trap in the Alert Setting tab is only stored in the log |
|                 | file                                                                |
| event_log.csv   | Configuration modification is stored when it's changed.             |
| control_log.csv | Auto/Manual control with parameter is stored when it's controlled.  |
| apache_log      | Access log to Web I/F Module                                        |

### Table 9 Log file type

Each log file will be rotated every week and they will remain up to two years. They can be removed by Factory restoring. See 5.7 for more detail.

To download the log files, open the IP address of the CDU-80R4LL followed by '/downloads/' using Web browser like "https://192.168.100.10/downloads/" in case the IP address is 192.168.100.10, by right-clicking any files, the log file will be downloaded.

← → C ▲ Not secure | https://192.168.100.10/downloads/

# Index of /downloads

- Parent Directory
- <u>apache\_log</u>
- <u>control\_log.csv</u>
- event log.csv
- system\_log.csv

Figure 38 Log download page screen overview

## 6.2SNMP Trap feature

SNMP Trap can be used to monitor any equipment on the network. The CDU-80R4LL has a feature to send a trap configured in the Alert Setting tab, to UDP Port 162 of a SNMP manager configured in the Network Setting tab. Private Enterprise Number

which is managed by IANA, is needed to provide SNMP equipment and the CDU-80R4LL uses "1.3.6.1.4.1.30628.1234" as the Private Enterprise Number. Warning trap will be sent at the period of 30 sec and Alert trap will be sent at the period of 10 sec. The following tables show the trap information handled by the CDU-80R4LL.

### Point

Because the information on status tab is updated every 1 sec approximately, timing of changing "Status" and sending SNMP Alert/Warning trap are different.

Therefore, there is a possibility that "Status" of status tab change to Warning/Alert or NG in spite of no sending Alert/Warning trap.

| Trap ID | Trap contents                                                   |
|---------|-----------------------------------------------------------------|
| 500     | [WARNING] Temperature (From Sever) fall under warning level.    |
| 501     | [WARNING] Temperature (From Server) exceed warning level.       |
| 504     | [WARNING] Temperature (To Server) fall under waring level.      |
| 505     | [WARNING] Temperature (To Server) exceed warning level.         |
| 508     | [WARNING] Temperature (From Facility) fall under warning level. |
| 509     | [WARNING] Temperature (From Facility) exceed warning level.     |
| 512     | [WARNING] Temperature (To Facility) fall under warning level.   |
| 513     | [WARNING] Temperature (To Facility) exceed warning level.       |
| 516     | [WARNING] Pressure (Server) fall under warning level.           |
| 517     | [WARNING] Pressure (Server) exceed warning level.               |
| 520     | [WARNING] Pressure (Facility) fall under warning level.         |
| 521     | [WARNING] Pressure (Facility) exceed warning level.             |
| 524     | [WARNING] Flow Rate (Server) fall under warning level.          |
| 525     | [WARNING] Flow Rate (Server) exceed warning level.              |
| 528     | [WARNING] Flow Rate (Facility) fall under warning level.        |
| 529     | [WARNING] Flow Rate (Facility) exceed warning level.            |

### Table 10 Warning trap

| Trap ID | Trap contents                                               |
|---------|-------------------------------------------------------------|
| 502     | [ALERT] Temperature (From Sever) fall under alert level.    |
| 503     | [ALERT] Temperature (From Server) exceed alert level.       |
| 506     | [ALERT] Temperature (To Server) fall under alert level.     |
| 507     | [ALERT] Temperature (To Server) exceed alert level.         |
| 510     | [ALERT] Temperature (From Facility) fall under alert level. |
| 511     | [ALERT] Temperature (From Facility) exceed alert level.     |
| 514     | [ALERT] Temperature (To Facility) fall under alert level.   |
| 515     | [ALERT] Temperature (To Facility) exceed alert level.       |
| 518     | [ALERT] Pressure (Server) fall under alert level.           |
| 519     | [ALERT] Pressure (Server) exceed alert level.               |
| 522     | [ALERT] Pressure (Facility) fall under alert level.         |
| 523     | [ALERT] Pressure (Facility) exceed alert level.             |
| 526     | [ALERT] Flow Rate (Server) fall under alert level.          |
| 527     | [ALERT] Flow Rate (Server) exceed alert level.              |
| 530     | [ALERT] Flow Rate (Facility) fall under alert level.        |
| 531     | [ALERT] Flow Rate (Facility) exceed alert level.            |
| 550     | [ALERT] Power Top error.                                    |
| 551     | [ALERT] Power Bottom error.                                 |
| 552     | [ALERT] Pump Left error.                                    |
| 553     | [ALERT] Pump Right error.                                   |
| 571     | [ALERT] Flow CTL Valve Left error.                          |
| 572     | [ALERT] Flow CTL Valve Right error.                         |
| 573     | [ALERT] Control Unit error.                                 |
| 574     | [ALERT] Sensor Module error.                                |
| 575     | [ALERT] Leak Detection error.                               |
| 576     | [ALERT] Humidity sensor error.                              |
| 577     | [ALERT] Liquid level (OK).                                  |
| 578     | [ALERT] Liquid level (Low) error.                           |
| 579     | [ALERT] Liquid leak (External ch1) error.                   |
| 580     | [ALERT] Liquid leak (External ch2) error.                   |
| 585     | [ALERT] Memory error.                                       |
| 586     | [ALERT] Condensation may occur.                             |

#### Table 11 Alert trap

## 6.3Start up

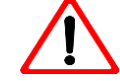

### WARNING!

Before pump operation start, **make sure that all the component are correctly connected.** If there is abnormal connection, that causes water leakage and fatal damages to the server equipment.

#### <Start up Procedure>

- 1) Confirm that all the components are correctly connected.
- Connect the AC cable of the power supply unit to the AC power line and CDU power is on. (At this time, the pumps in CDU starts the operation with previous setting before power-off, in case that "Continue Mode Switch" in "System Setting" is enabled).
- 3) Confirm that all the settings (warning/alert thresholds, SNMP trap, etc.) are correctly done.
- 4) Open "Control" tab, scroll the bottom of screen, and click "manual setting".

| Click to reset Pump Left operation time Reset PumpLeft Click to reset Pump Right operation time Reset PumpRight | Operation time                           |                 |  |
|----------------------------------------------------------------------------------------------------|------------------------------------------|-----------------|--|
| Click to reset Pump Right operation time Reset PumpRight                                                        | Click to reset Pump Left operation time  | Reset PumpLeft  |  |
| Click to reset Pump Right operation time Reset PumpRight                                                        |                                          |                 |  |
|                                                                                                    | Click to reset Pump Right operation time | Reset PumpRight |  |

<u>manual setting</u>

- 5) If operation mode is Auto,
  - ① Select "Auto" on Mode Setting.
  - ② Input required "Target Flow Rate"
  - ③ Click "Send", then pumps start to move.

| Mode Setting Stop               | Close valves in Stop      |
|---------------------------------|---------------------------|
| ①Select "Auto"                  | Send 3Click "Send"        |
| GAIN Setting for Auto Mode      |                           |
| P GAIN for PI control of Pump:  | 0                         |
|                                 |                           |
| I GAIN for PI control of Pump:  | 6407                      |
|                                 |                           |
| I term limiter:                 | 12576                     |
|                                 | ②Input "Target Flow Rate" |
| Target Flow Rate(L/min):        | 60 🇘                      |
|                                 |                           |
| Control Period in 100msec unit: | 16                        |
|                                 |                           |

- 6) If operation mode is Manual
  - 1 Select "Manual" on Mode Setting.
  - ② Input required "Pump duty setting" and "Valve duty setting".
  - $\ensuremath{\textcircled{}}$  3 Click "Send", then pumps start to move.

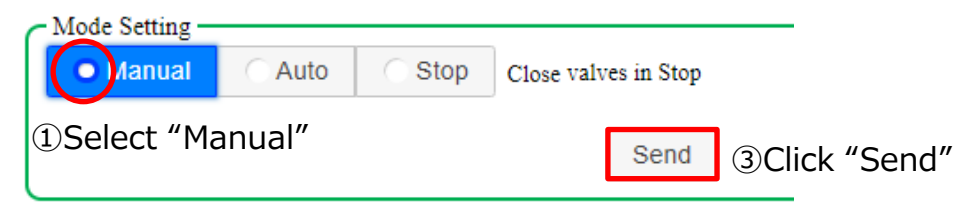

②Input "Pump duty setting" and "Valve duty setting"

| Duty Setting for N | Manual Mode |            |              |                                  |
|--------------------|-------------|------------|--------------|----------------------------------|
| Pump duty setting  |             |            |              |                                  |
| Pump Left:         | 0           | <b>‡</b> % | Pump Right:  | 0 🇘 %                            |
|                    |             |            |              | Set 100 🗘 % to all Pumps. Apply  |
| Value duty setting |             |            |              |                                  |
| Valve Left:        | 100         | \$         | Valve Right: | 100 🗘 %                          |
|                    |             |            |              | Set 100 🗘 % to all Valves. Apply |
|                    |             |            |              |                                  |

## 6.4Exchange Pump Unit

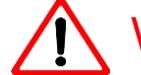

### WARNING!

Before exchange the pump unit, make sure that **the pump which is replaced stops and duty of the pump unit is 0%**, otherwise the power unit might shut down.

Do not detach and insert the same pump within 10 seconds, otherwise the power unit might shut down.

Hold down the handle while loosening the screw of the pump unit because the handle may open suddenly when removing the pump unit. The handle may hit your hand and cause injury.

Please prepare the items listed in **Table 12** before exchange power supply unit.

| Tool/Part            | Specification                     | Appearance/Remark |
|----------------------|-----------------------------------|-------------------|
| LC-Pump-Unit         | CA82027-3714                      |                   |
| Screwdriver          | Ph#2<br>(Phillips screwdriver #2) |                   |
| Antistatic Wristband | Resistance: 1±0.05MΩ              |                   |

### Table 12 Required Tool/Part for Pump Unit

#### <Exchange Pump Unit Procedure> time: 10 min. to take

1) Wear the antistatic wristband with the metal part touching your skin and attach the crocodile clip to the metal part without paint on CDU front. (for example: CDU flange)

Attach the crocodile clip to the metal part

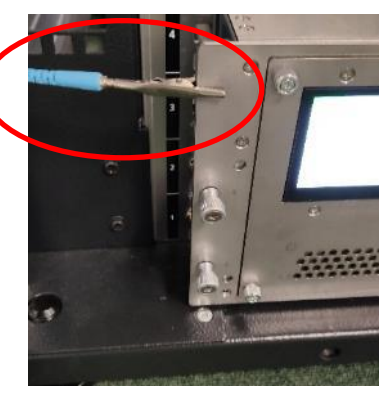

2) Open "Status" tab on Web I/F and confirm the location of the pump unit that needs to be replaced from Web I/F and click the "Exchange" button to make sure that it stops the pump unit operation for exchanging.

| Device Status - |                                                                                                |                                                                                                  |       |        |
|-----------------|------------------------------------------------------------------------------------------------|--------------------------------------------------------------------------------------------------|-------|--------|
| 20000000000     |                                                                                                | Status                                                                                           | Valu  | e      |
| Power Top:      |                                                                                                | OK                                                                                               |       |        |
| Power Bottom:   |                                                                                                | OK                                                                                               |       |        |
| Pump Left: Exc  | hange                                                                                          | NG                                                                                               | 300   | 0[RPM] |
| Pump Right: Ex  | change                                                                                         | OK                                                                                               | 300   | 0[RPM] |
| Valve Left:     |                                                                                                | OK                                                                                               | 9     | 0[%]   |
|                 | Pump Left's duty w<br>The duty will be fix<br>Pump Left:0%, Rig<br>Valve Left:100%, R<br>Okay? | ill be forced to 0% for exchange!<br>ed to the following value in Manual<br>ht:100%<br>ight:100% | mode. |        |

Then, the confirmation dialog above appears to set the fixed duty for the pump unit exchanging, so click "OK".

## 

## NOTICE!

When the pump is already stopped in operating Stop mode, "Exchange" button is not available and the pump is ready for exchange safely. So skip to procedure No. 3.

It does not need to click "Exchange" button in case that pump is stopped in operating Manual or Auto mode, because the pump is ready for exchange safely.

In this case, the confirmation dialog as below will appear after clicking "Exchange" button.

So skip to procedure No. 3.

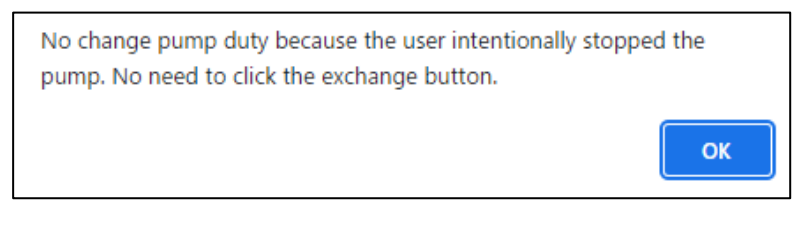

3) Loosen the 4 M4 captive screws on the pump unit front in no particular order by the screwdriver. At last, loosen the M5 captive screw on the handle, holding down the handle.

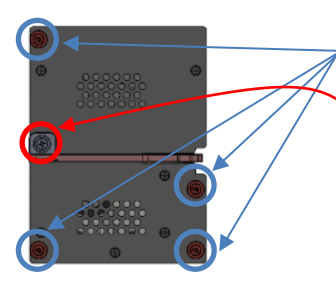

①Loosen the M4 captive screws.

②Loosen the M5 captive screws, holding down the handle.

4) Pull the handle of the pump unit. After pulling out the unit approx. 100mm, hold the pump unit case by your handle and pull out it. Once the pump unit is pulled out, **DON'T re-insert within 10sec** because CDU might shutdown.

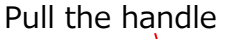

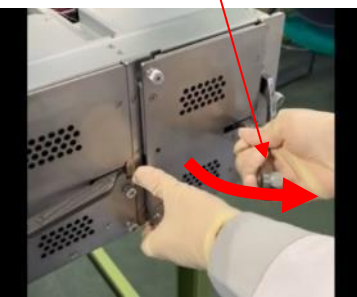

Hold the unit and pull out

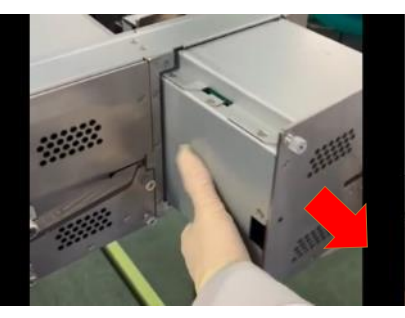

5) Open the hand of the new pump unit and Insert it to CDU, holding the case.

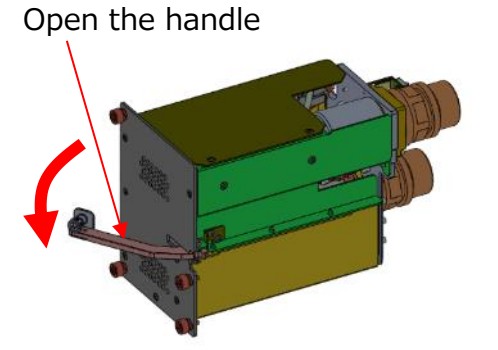

Hold the case and insert

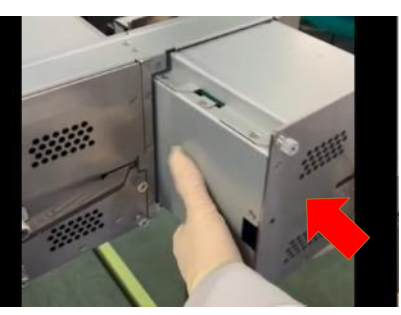

6) When the distance between CDU and the panel of the pump unit become approx.10 mm, push the lever while pushing the unit body.

Push the pump unit and push the lever.

7) Tighten the M5 captive screw on the handle, holding down the handle. At last, tighten the 4 M4 captive screws in no particular order.

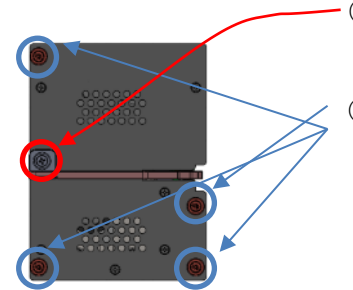

 Tighten the M5 captive screw, holding down the handle.
 Tighten the M4 captive screws.

8) Open "Status" tab on Web I/F and confirm that the replaced pump status is "OK".

| Device Status        |        |
|----------------------|--------|
|                      | Status |
| Power Top:           | OK     |
| Power Bottom:        | OK     |
| Pump Left: Exchange  | OK     |
| Pump Right: Exchange | OK     |
| Valve Left:          | OK     |

9) Open "Control" tab and click "manual setting" on the bottom of the screen.

| Click to react Dumm Laft exercision time | Depet Dumpl off |  |
|------------------------------------------|-----------------|--|
| Click to reset Pump Left operation time  | Reset PumpLeit  |  |
|                                          |                 |  |
| Click to reset Pump Right operation time | Reset PumpRight |  |

If Auto mode required,

- ① Select "Auto"
- 2 Click "Send".

If Manual mode is required,

- ① Select "Manual"
- ② Input "Pump duty setting" and "Valve duty setting"
- 3 Click "Send".

### Case: Auto Mode

| Mode Setting               |          |        |                     |               |
|----------------------------|----------|--------|---------------------|---------------|
| Manual                     | • Auto   | 🔿 Stop | Close valves in Sto | р             |
| <ol> <li>Select</li> </ol> | ct "Auto | )″     | Send                | ②Click "Send" |

### Case: Manual Mode

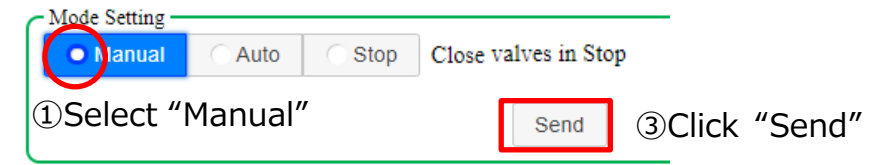

### ②Input "Pump duty setting" and "Valve duty setting"

| Pump duty setting<br>Pump Left:   |     |            |              |                                                                |
|-----------------------------------|-----|------------|--------------|----------------------------------------------------------------|
| Pump Left:                        |     |            |              |                                                                |
|                                   | 0   | <b>û</b> % | Pump Right:  | 0 2 %                                                          |
|                                   |     |            |              |                                                                |
|                                   |     |            |              | Set 100 2 % to all Pumps. Apply                                |
|                                   |     |            |              | •                                                              |
|                                   |     |            |              |                                                                |
| Valve duty setting                |     |            |              |                                                                |
| Valve Left:                       | 100 | <u>^</u> % | Valve Right: | 100 2 %                                                        |
|                                   |     | *          |              | *                                                              |
|                                   |     |            |              | Set 100 * % to all Valves. Apply                               |
|                                   |     |            |              |                                                                |
|                                   |     |            |              |                                                                |
| Valve duty setting<br>Valve Left: | 100 | <b>*</b> % | Valve Right: | 100   *     Set   100     100   *     % to all Valves.   Apply |

10) Open "Control" tab and click "Reset PumpLeft" or "Reset PumpRight" which you exchanged. Then, the operation time is reset to zero. (The pump will keep the operation during clicking the button.)

| Operation time                           |                 |  |
|------------------------------------------|-----------------|--|
| Click to reset Pump Left operation time  | Reset PumpLeft  |  |
| Click to reset Pump Right operation time | Reset PumpRight |  |

manual setting

## 6.5Exchange Power Supply Unit

Please prepare the items listed in **Table 13** before exchange power supply unit.

### Table 13 Required Tool/Part for Power Supply Unit Exchange

| Tool/Part  | Specification | Appearance/Remark |
|------------|---------------|-------------------|
| LC-PS-     | CA82027-      |                   |
| Unit       | 3710          |                   |
|            |               | C.S               |
| Antistatic | Resistance:   |                   |
| Wristband  | 1±0.05MΩ      |                   |
|            |               |                   |

### <Exchange Power Supply Unit Procedure> time: 5 min. to take

1) Wear the antistatic wristband with the metal part touching your skin and attach the crocodile clip to the metal part without paint. (for example: Server Rack)

Attach the crocodile clip to the metal part

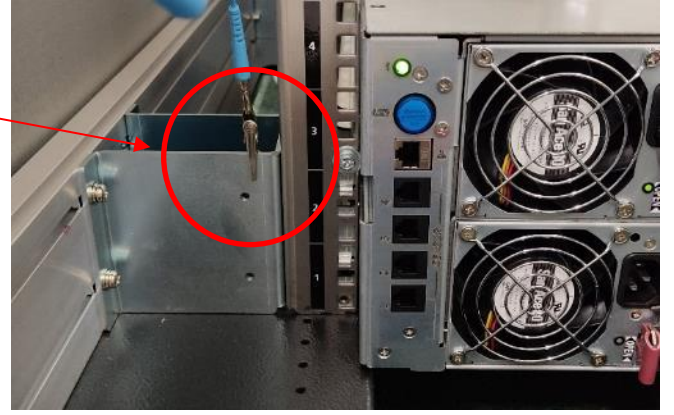

2) Confirm the LED color of the power on CDU rear. If color is green, it shows the power works normally and exchange is not required. If color is amber (light/blink) or grey (light off), the power is required to replace.

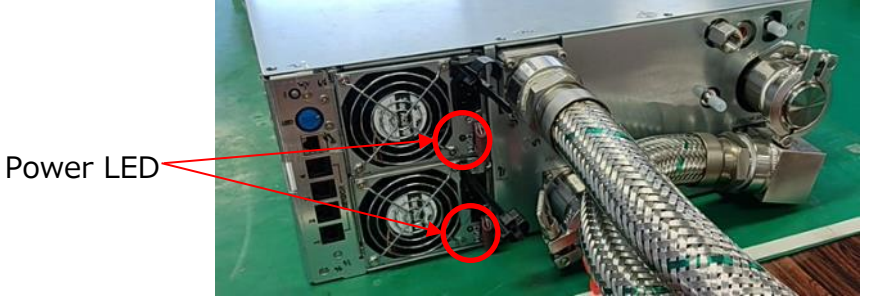

Amber or grey (light off) shows replacement is required.

3) Unclamp the AC cable and disconnect the AC cable.

4) Pull up the lock at the tip of the lever and pull up the lever, holding the lock.

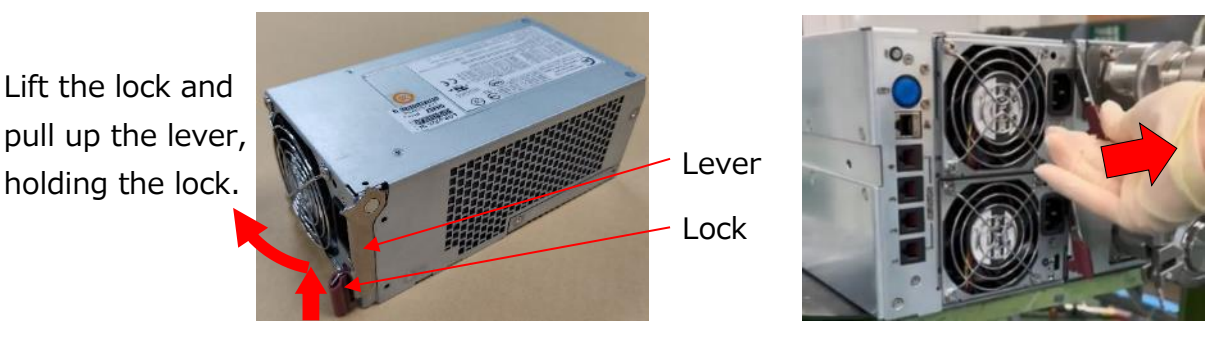

5) Pull out the power by half (approx. 100mm), holding the lever, then hold the case with your hand and pull out the Power.

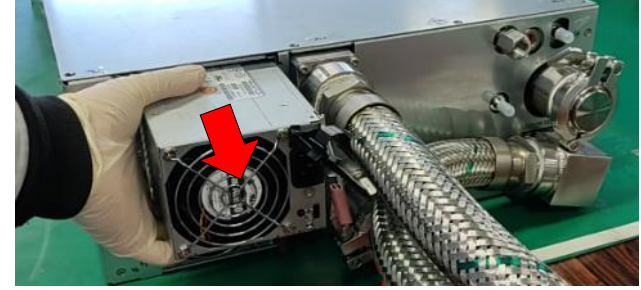

6) Pull up the lever of the new power before insertion. Then, insert it, holding the case with you hand. (The power has the bump on the bottom. If the bump gets caught, lift it up and insert it.)

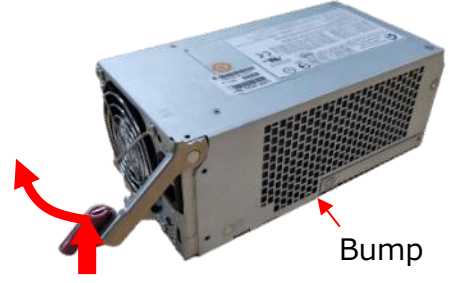

7) Push the lock until the latch clicks.

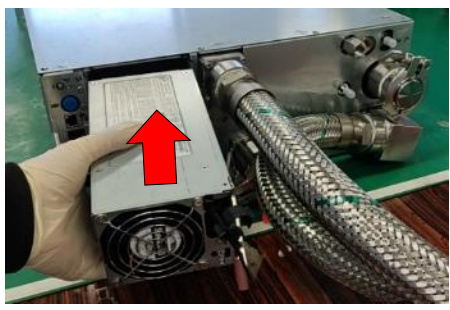

Push the lock

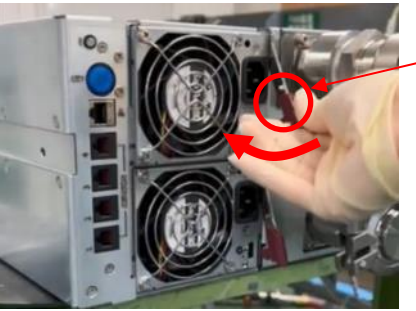

- 8) Insert the AC cable and clamp the cable.
- 9) Confirm that the power LED lights green.

## 6.6Exchange CU (Control Unit)

### CAUTION!

Exchange CU should be carried out by a person who understands the structure of the CDU since access the electronic devices is necessary. Mishandling may result in the CDU failure or electric shock.

Please prepare the items listed in **Table 14** before exchange CU.

|                         | quired rootr art for Exchang      | e co Exchange     |
|-------------------------|-----------------------------------|-------------------|
| Tool/Part               | Specification                     | Appearance/Remark |
| LC-Control-Unit         | CA82027-3711                      |                   |
| Screwdriver             | Ph#2<br>(Phillips screwdriver #2) |                   |
| Antistatic<br>Wristband | Resistance: 1±0.05MΩ              |                   |

### Table 14 Required Tool/Part for Exchange CU Exchange

### <Exchange CU Procedure> time: 5 min. to take

1) Wear the antistatic wristband with the metal part touching your skin and attach the crocodile clip to the metal part without paint on CDU front. (for example: CDU flange)

Attach the crocodile clip to the metal part

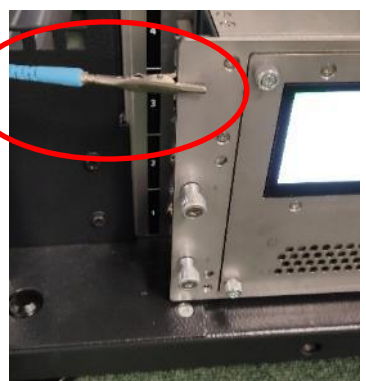

2) Confirm the location of CU that needs to be replaced from "System Status" of "Status" tab on Web I/F.

If "CDU Status" shows "ALERT: Control Unit Right is NG", CU Right doesn't work. If "CDU Status" shows "ALERT: Control Unit Left is NG", CU Left doesn't work.

| System Status |                                  |                 |
|---------------|----------------------------------|-----------------|
|               | Status                           |                 |
| CDU Status:   | ALERT : Control Unit Right is NG | Auto            |
| ID Light:     | OFF                              | Click to on/off |
| System Status |                                  |                 |
|               | Status                           |                 |
| CDU Status:   | ALERT : Control Unit Left is NG  | Auto            |
| ID Liaht:     | OFF                              |                 |

3) Loosen 2 captive screws on the CDU front by the screwdriver.

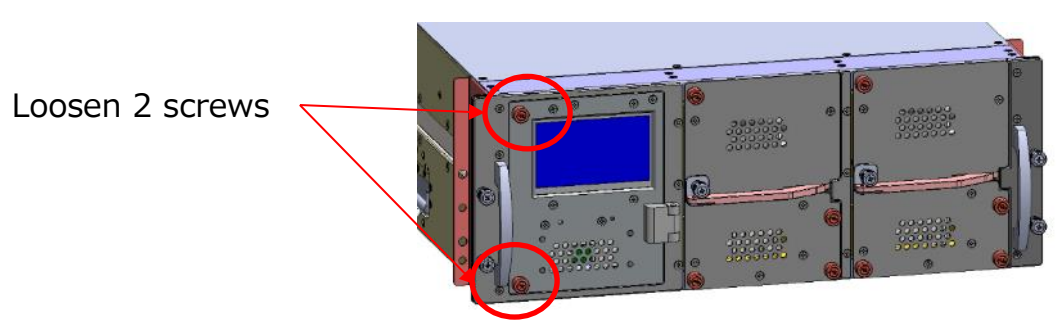

4) Open the door, pulling off the captive screw.

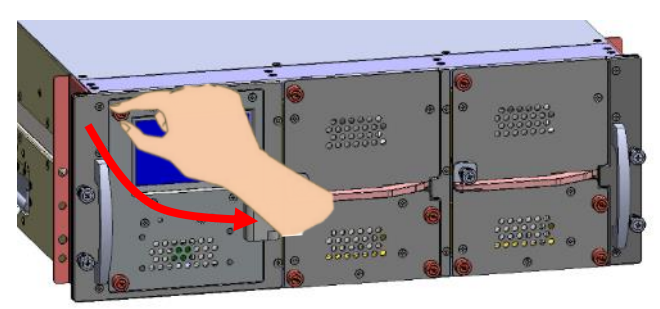

5) Hold the center hole of CU that needs to be replaced according to the PCB indication and pull it up.

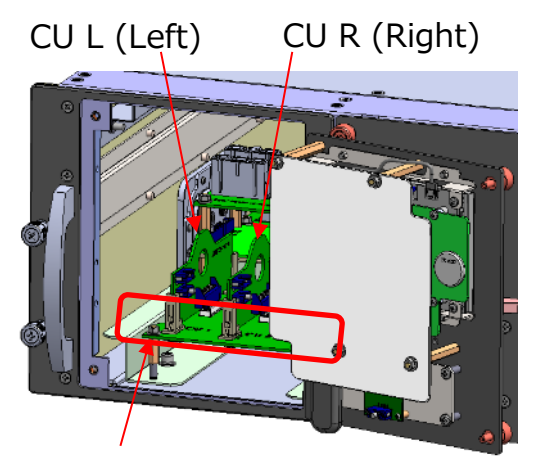

Position of CU (L/R) is indicated here.

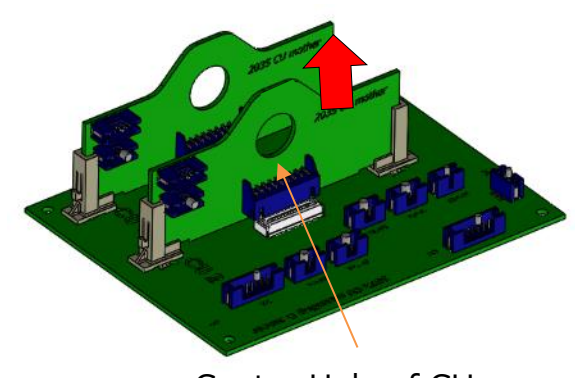

Center Hole of CU

6) Insert new CU along the guide until the latch on PCB guides click, holding the center hole of CU.

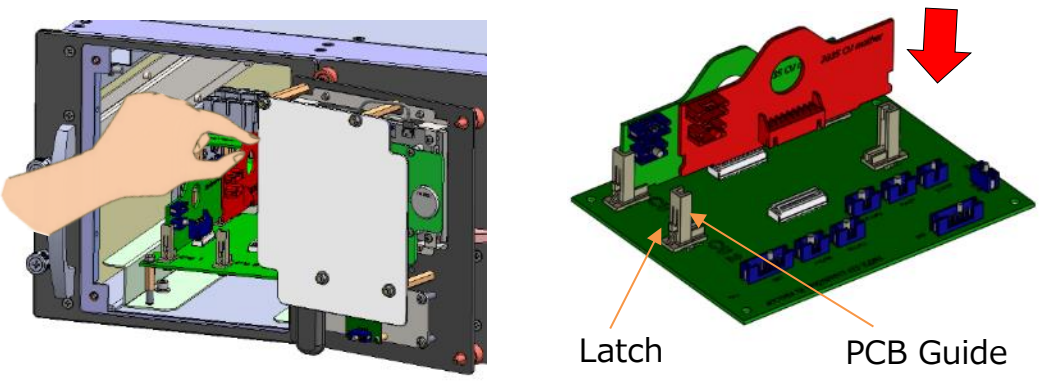

6) Close the door, holding the captive screw.

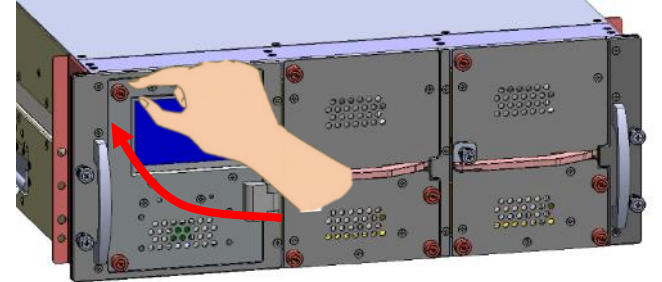

7) Open "Status" tab from Web I/F and confirm the status of Control Unit is OK. If the status is NG yet, CU might is not firmly inserted. In that case, open the door and insert CU again.

| Device Status |                        |        |            |
|---------------|------------------------|--------|------------|
|               | Operation<br>Time(h:m) | Status | Value      |
| Power Top:    |                        | OK     |            |
| Power Bottom: |                        | OK     |            |
| Pump Left:    | 0:0                    | OK     | 3000 [RPM] |
| Pump Right:   | 0:0                    | OK     | 3000 [RPM] |
| Valve Left:   |                        | OK     | 90[%]      |
| Valve Right:  |                        | OK     | 90[%]      |
| Control Unit: |                        | ОК     |            |
|               |                        |        |            |

8) Tighten the screws with the screwdriver.

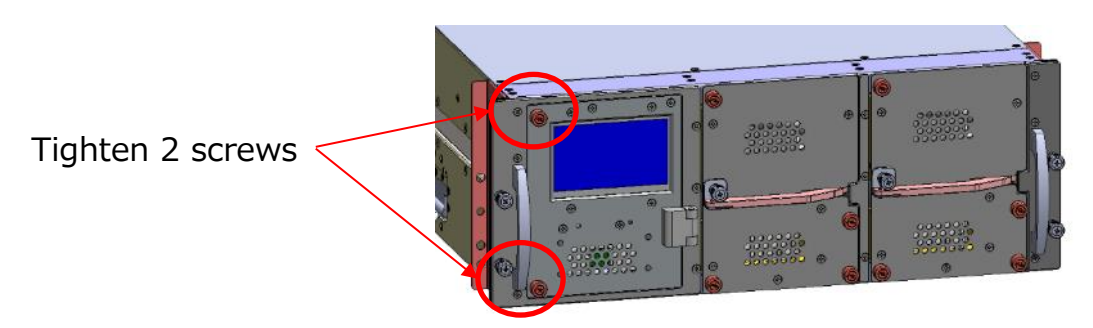

## 6.7 Safe Shutdown Procedure

No tool required for shutdown the CDU.

### 🔨 WARNING!

Be sure to stop the server before shutting down the CDU. There are risks of leakage due to abnormal rise in liquid temperature and the server failure due to overheating.

### <Safe Shutdown Procedure>

- 1) Shutdown the IT equipment and make sure that there is no heat load.
- 2) Open "Control" tab from Web I/F. Select "Stop" and click "Send".

| Mode Setting - | Auto 💽     | p Close valves in Stop |
|----------------|------------|------------------------|
| 1)Sele         | ect "Stop" | Send 2Click "Send"     |

3) Open "Control" tab from Web I/F again and click "Shutdown".

| Click to reboot Web I/F Module   | Reboot   |
|----------------------------------|----------|
| Click to shutdown Web I/F Module | Shutdown |

- 4) The LCD turns off 5sec later.
- 5) After LCD turned off, remove the AC cable from PSU. Then each module of CDU is shut down safely.

## 6.8Coolant Injection

Please prepare the items listed in **Table 15** before coolant injection.

| Tool/Part         | Specification | Appearance/Remark |
|-------------------|---------------|-------------------|
| LC-Coolant        | CA82027-3713  |                   |
| Injection Fixture | CA82027-3712  |                   |
| Towel             |               |                   |

### Table 15 Required Tool/Part for coolant injection

### <Coolant Injection Procedure>

1) Connect the quick coupling of Injection fixture to Fill port on the CDU rear.

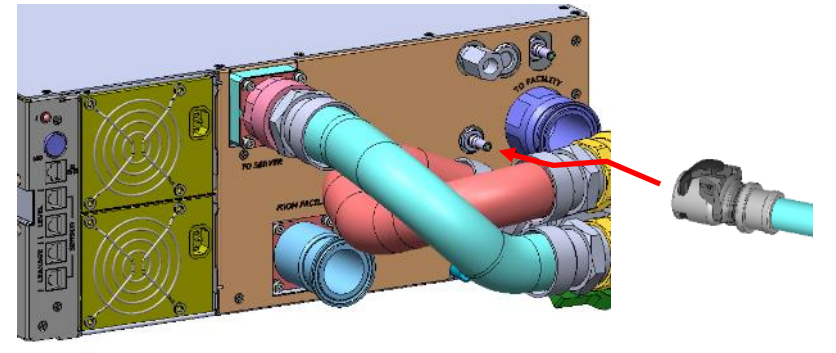

- 2) Immerse the suction port of Injection fixture to the coolant tank.
- 3) Step on the diaphragm part with your foot, the coolant is supplied from the fixture to the CDU. Even if you stop stepping on the diaphragm, reverse flow doesn't occur because the fixture has the check valve (non-return valve).

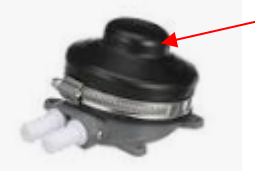

Diaphragm

4) Repeat stepping on the diaphragm until color of Status LED change to green. (Injection is sufficient even if the LED is green blinking. Blinking indicate the CDU doesn't operate.) 5) Remove the quick coupling by pushing the thumb latch.

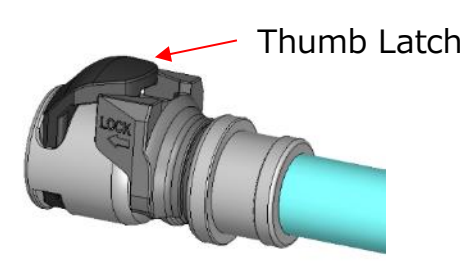

- 6) If there is a coolant spillage by any handling the fixture and the coolant tank, wipe it off with a towel immediately.
- 7) Confirm that Liquid level (Low) error is cleared from Web I/F.

## 6.9Exchange CDM

\*FUJITSU does not support to exchange CDM. In case of that exchanging CDM innecessary, please contact to FUJITSU sales and development teams.

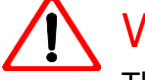

### WARNING!

The servers and CDU must be stopped before exchanging CDM. There are risks of leakage due to abnormal rise in liquid temperature and the server failure due to overheating.

CDM is heavy (approx. 20kg). Work with two or more people to prevent injury during handling CDM.

If the coolant spill out except the drain, wipe it out immediately by a towel.

### Table 16 Required Tool/Part for exchanging CDM

| Tool/Part            | Specification                     | Appearance/Remark |
|----------------------|-----------------------------------|-------------------|
| CDM                  | CA82027-3701                      |                   |
| Pan                  |                                   |                   |
| LC-Coolant           | CA82027-3713                      |                   |
| Injection<br>Fixture | CA82027-3702                      |                   |
| Towel                |                                   |                   |
| Screwdriver          | Ph#2<br>(Phillips screwdriver #2) |                   |
| Torque<br>Wrench     | For sanitary clamp                |                   |

### <Exchange CDM Procedure>

1) Shutdown all the servers, then, shutdown CDU following the chapter 6.7.

2) Detach all the tubes from CDM with no particular order by unlocking the coupling stopper and pushing the thumb latch.

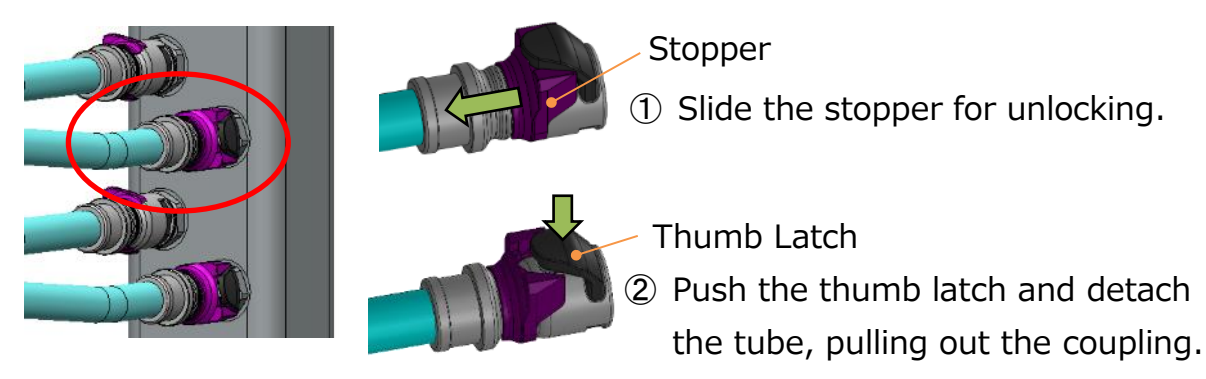

3) Remove the drain tubes of air vent on CDM. Hand-tighten the caps until the cap is seated, without inserting spacer between the cap and the air vent body in order to close the valve on the air vent. The excessive torque causes the cap damage because the cap is made by the resin.

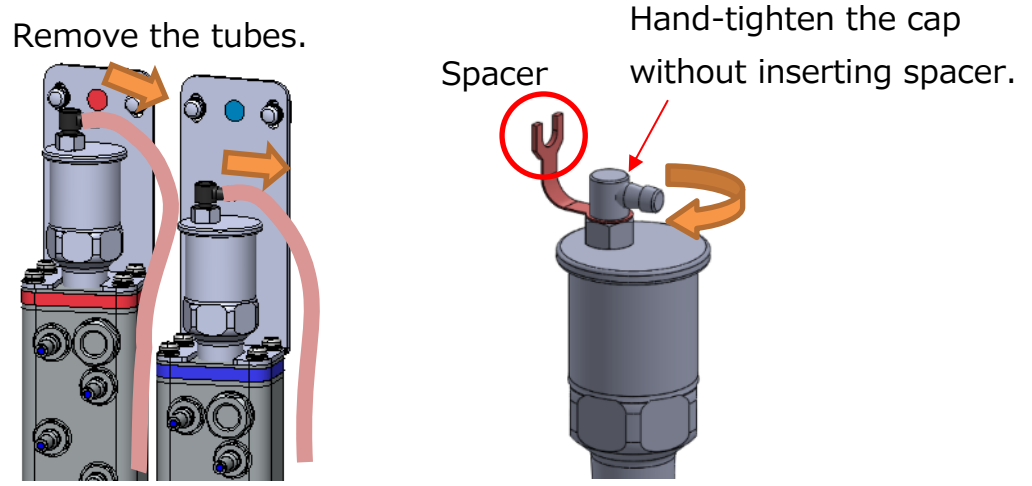

4) Close the 4 ball valves mounted on CDU hose and CDM, rotate the handle until it cannot be turned by hand. When the valve correctly closes, the handle direction is vertical against flow direction.

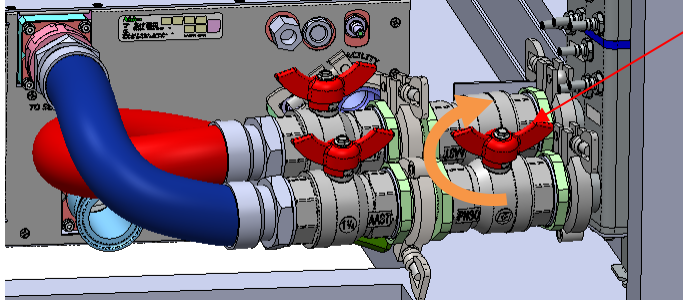

Close A balltivalves.

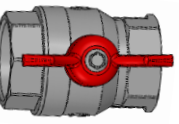

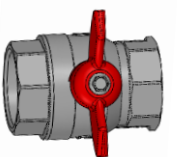

Valve Open

Valve Close

5) Put the pan under the sanitary clamps because the coolant accumulated in the ball valves will spill out.

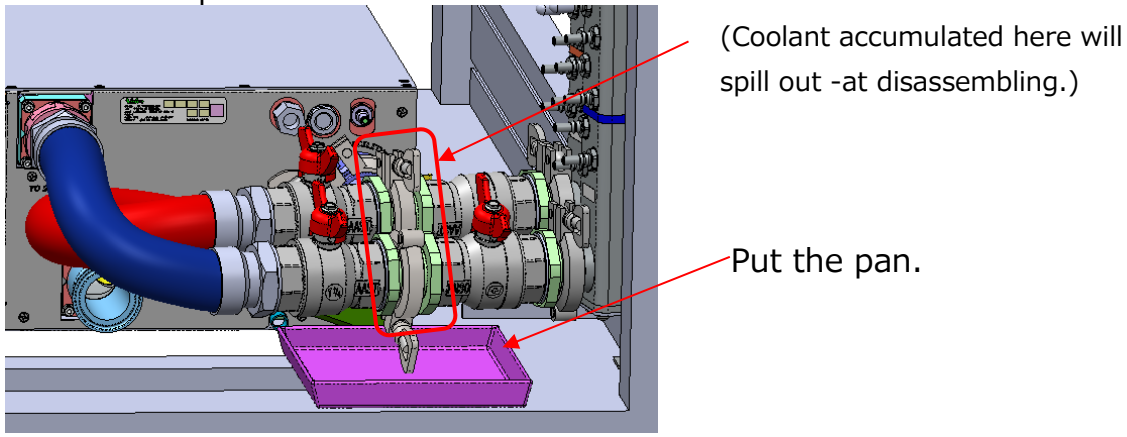

6) Loosen the screw of the sanitary clamps slowly and drain the spilled coolant into the pan until spillage stops. After that, remove the clamp and dethatch the hoses of CDU.

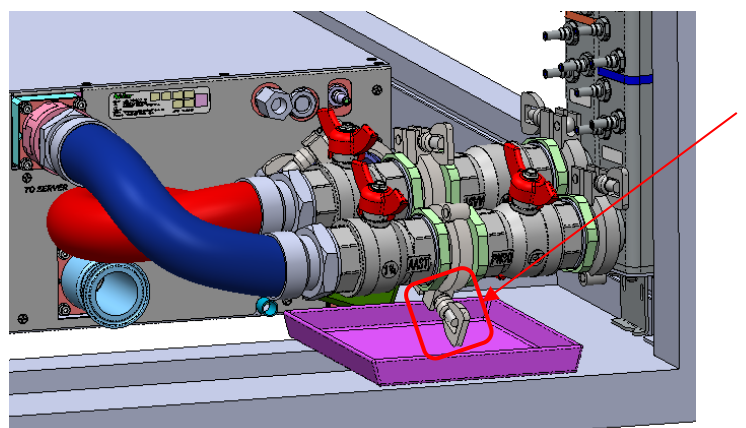

Loosen the screw of the sanitary clamps

7) Hold down CDM in order to prevent falling down and loosen the screws on bottom and top brackets, and remove CDM.

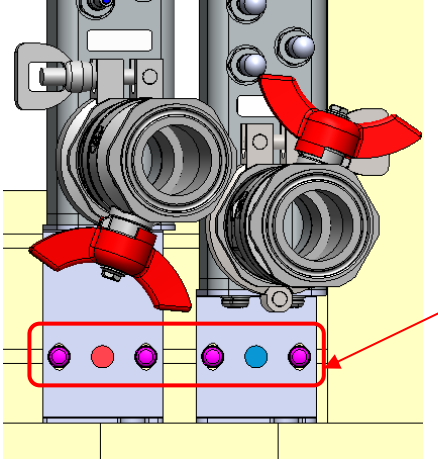

Loosen the screw on CDU top bracket.

Loosen the screw on CDU bottom bracket.

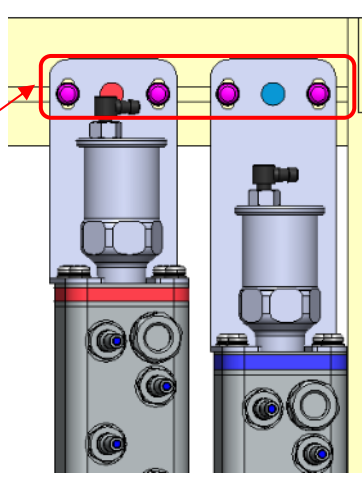

8) Install the new bracket to the new manifold body based on the following figure. (Manifold body and the brackets are not assembled at shipment.)

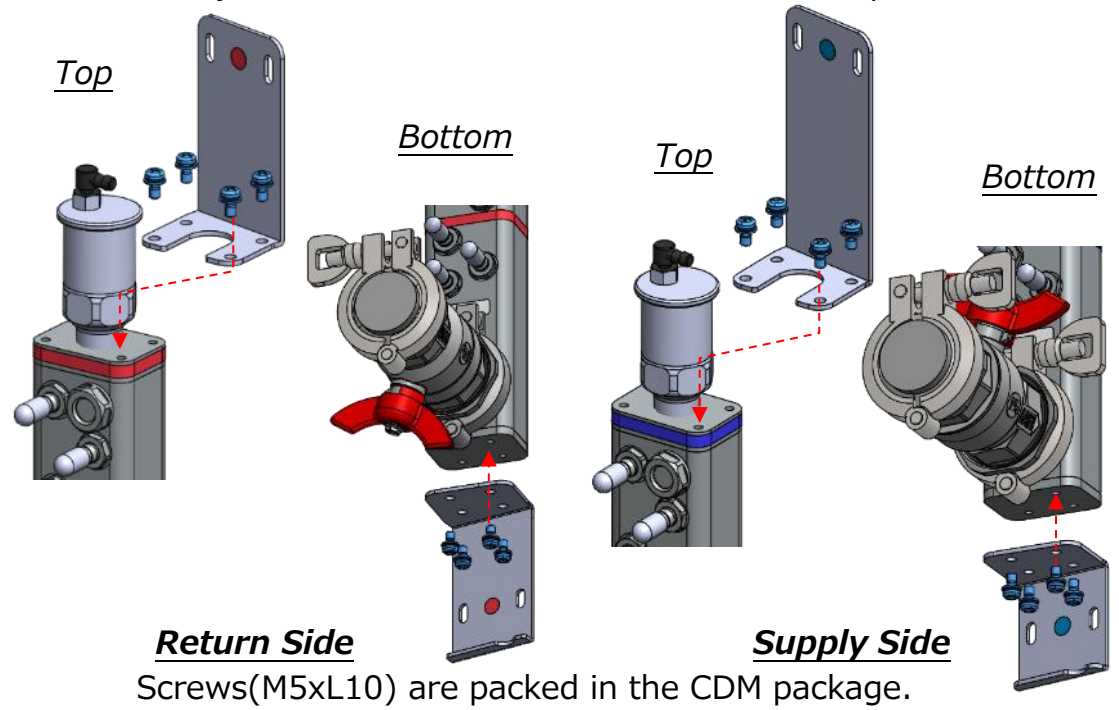

9) Adjust the frame nuts position based on the figure below. Install the new CDM with blue labels and tightening the screws at first. After that, install the CDM with red labels. (Screws are NOT packed in the CDM package.)

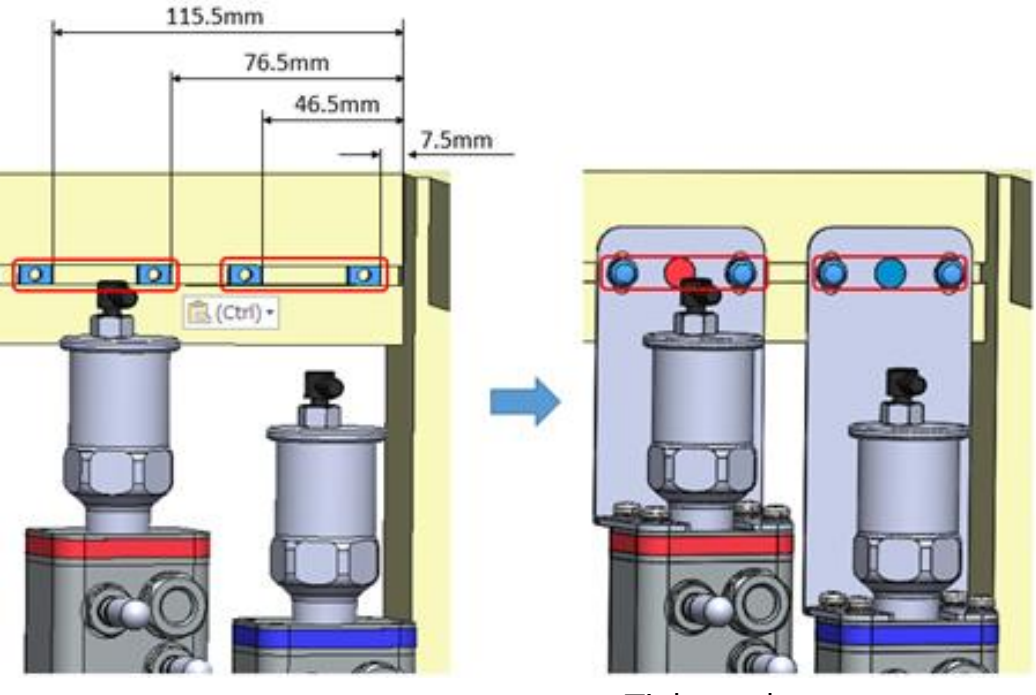

Locate the frame nuts.

Tighten the screws.

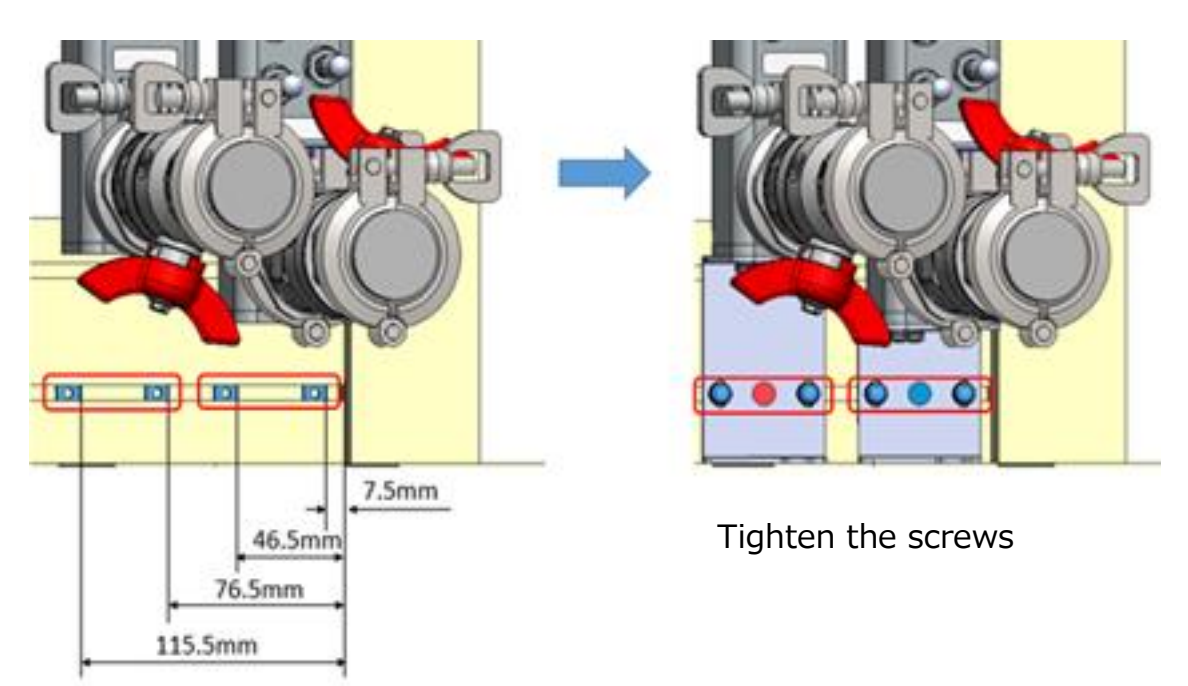

Locate the frame nuts.

10) Loosen the caps on the air vents once. Insert the spacer between the cap and the air vent body and hand-tighten the cap until the cap is seated in order to keep the adequate space which the air vent works well. The excessive torque causes the cap damage because the cap is made by the resin.

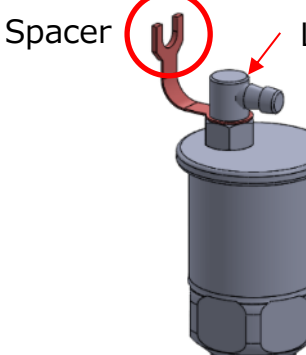

Loosen the cap.

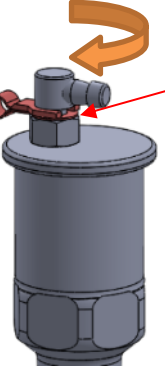

Insert the spacer and hand-tighten the cap until the cap is seated.

11) Insert the drain tube to the air vent because the coolant will blow off from air vent. The drain tube should be fixed anywhere and connected to the drain.

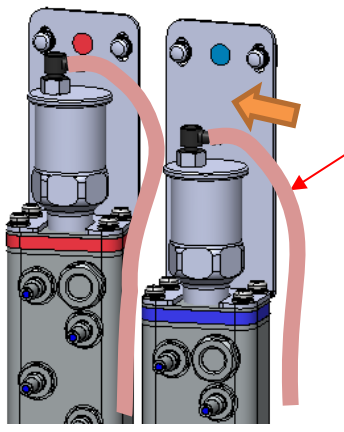

Insert the drain tubes.

Tubes should be fixed anywhere and connected to the drain.

12) Confirm that the ball valve is closed. If the ball valve is not firmly closed, close the valve and prepare the pan because the coolant might spill when the cap is removed. Detach the sanitary cap and gasket by loosening the screw of sanitary

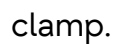

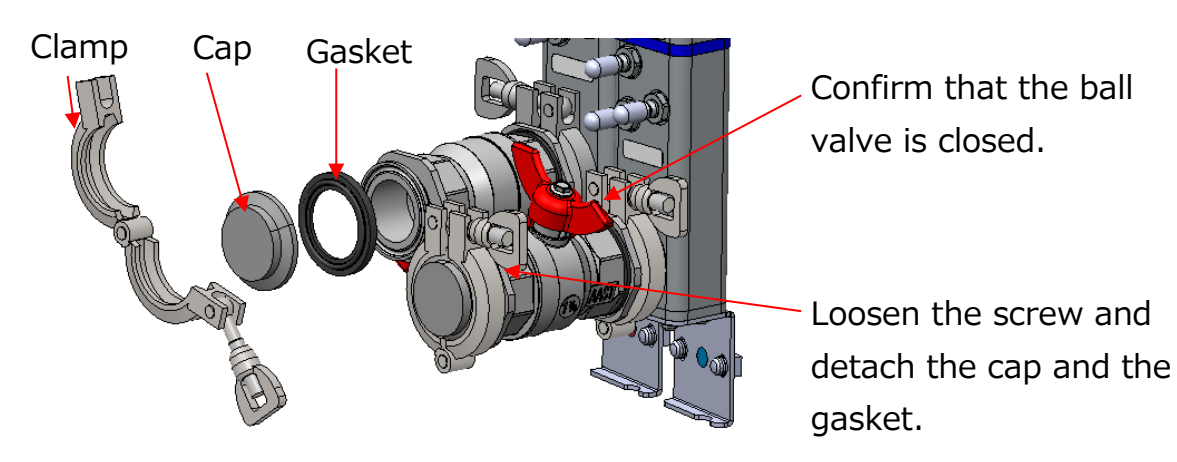

13) Connect CDM and CDU hoses with the gasket and hand-tighten the wing nut on the sanitary clamp. (Tightening torque: approx. 3N·m)

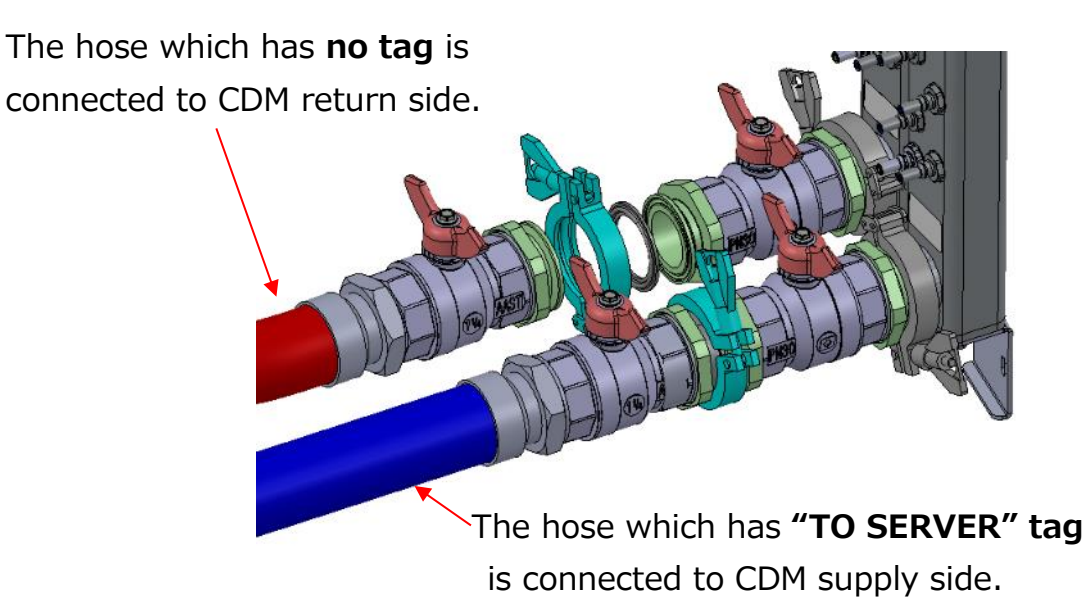

Recommended orientation of the clamps is like as the right figure.

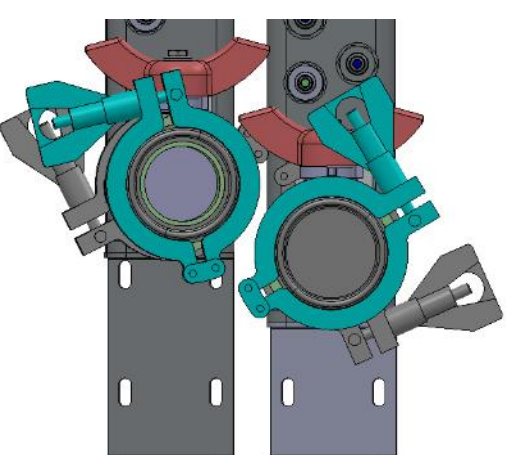

Recommended orientation of the CDU hose valve is like as the right figure.

To check no interference of valve with server or rack door.

14) Open the ball valves on CDU and CDM.

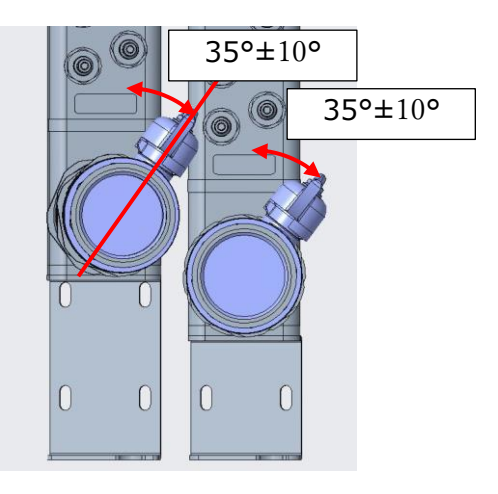

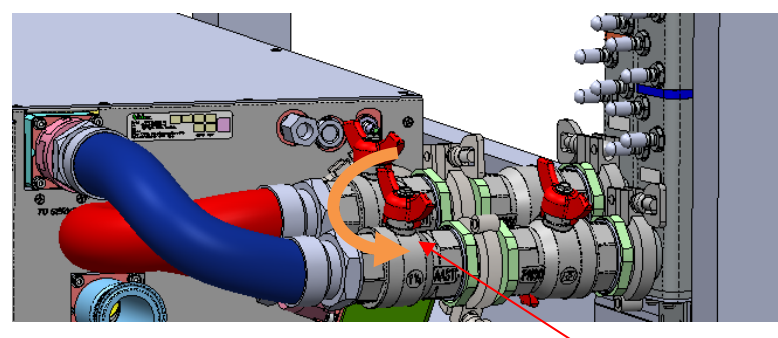

Open 4 ball valves.

15) Remove the caps on the quick coupling plugs in order from the bottom and connect the tubes until the latch on the quick coupling click.Slide the stopper to the locked position.

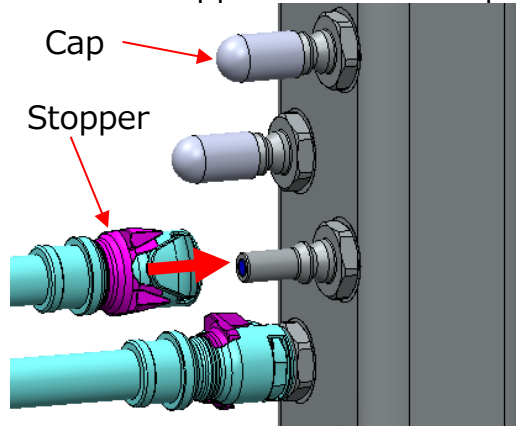

Remove the cap.

Connect the tube.

Slide the stopper to the locked position.

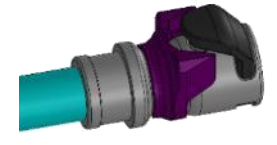

Stopper Unlock Position

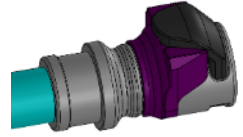

Stopper Lock Position

16) Fill the coolant following the chapter 6.8 until the sight glass on CDM supply is filled by the coolant.

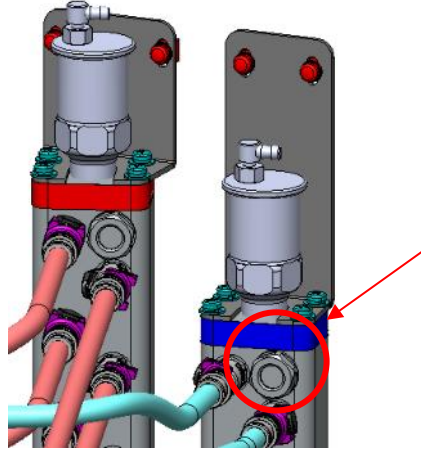

Fill the coolant until the sight glass is filled by the coolant.

17) Power on CDU and confirm that there is no error, then CDU is available.
# 7 Troubleshooting

This section describes troubleshooting of CDU in operation as follows.

#### 7.1 Troubleshooting in case of receiving SNMP Trap

This part is troubleshooting in case of receiving SNMP Trap. If SNMP Trap is sent from the CDU, please check the Trap ID and notification in trap massage. Then please check the user action of receiving Trap ID as follows. If the SNMP Trap cannot be received regardless of the proper network setting of the CDU, please check the network setting such as firewall. If the error cannot be resolved, please contact your seller.

#### 7.1.1 Warning Trap

| Trap ID | 500                                                                              | Notification                                         | Temperature (From Sever) fall under warning level.      |  |  |
|---------|----------------------------------------------------------------------------------|------------------------------------------------------|---------------------------------------------------------|--|--|
| User    | Check w                                                                          | Check whether there are the following abnormalities. |                                                         |  |  |
| Action  | 1) Liquid                                                                        | 1) Liquid temperature of primary supply is too low.  |                                                         |  |  |
|         | 2) Liquid flow rate of primary side is too high.                                 |                                                      |                                                         |  |  |
|         | 3) Check the valve works normally. (If temperature difference of liquid temp. to |                                                      |                                                         |  |  |
|         | server an                                                                        | nd dew point is                                      | under 5°C, the duty should be under 100%.) If operation |  |  |
|         | mode is "Manual", check that the Flow CTL valve duty is correctly set.           |                                                      |                                                         |  |  |

| Trap ID | 501                                                  | Notification                                         | Temperature (From Server) exceeded warning level. |  |  |
|---------|------------------------------------------------------|------------------------------------------------------|---------------------------------------------------|--|--|
| User    | Check wł                                             | Check whether there are the following abnormalities. |                                                   |  |  |
| Action  | 1) Liquid temperature of primary supply is too high. |                                                      |                                                   |  |  |
|         | 2) Liquid flow rate of primary side is too low.      |                                                      |                                                   |  |  |
|         | 3) Liquid flow rate of secondary side is too low.    |                                                      |                                                   |  |  |
|         | 4) Heat load from the cooling target is too high.    |                                                      |                                                   |  |  |

| Trap ID | 504                                                                              | Notification                                         | Temperature (To Server) fall under warning level.        |  |
|---------|----------------------------------------------------------------------------------|------------------------------------------------------|----------------------------------------------------------|--|
| User    | Check wł                                                                         | Check whether there are the following abnormalities. |                                                          |  |
| Action  | 1) Liquid t                                                                      | 1) Liquid temperature of primary supply is too low.  |                                                          |  |
|         | 2) Liquid flow rate of primary side is too high.                                 |                                                      |                                                          |  |
|         | 3) Check the Flow CTL valve works normally. (If temperature difference of liquid |                                                      |                                                          |  |
|         | temp. to                                                                         | server and dev                                       | w point is under 5°C, the duty should be under 100%.) If |  |
|         | operatior                                                                        | n mode is "Man                                       | nual", check that the valve duty is correctly set.       |  |

| Trap ID | 505                                                  | Notification                                         | Temperature (To Server) exceeded warning level. |  |  |  |
|---------|------------------------------------------------------|------------------------------------------------------|-------------------------------------------------|--|--|--|
| User    | Check wł                                             | Check whether there are the following abnormalities. |                                                 |  |  |  |
| Action  | 1) Liquid temperature of primary supply is too high. |                                                      |                                                 |  |  |  |
|         | 2) Liquid flow rate of primary side is too low.      |                                                      |                                                 |  |  |  |
|         | 3) Liquid flow rate of secondary side is too low.    |                                                      |                                                 |  |  |  |
|         | 4) Heat load from the cooling target is too high.    |                                                      |                                                 |  |  |  |

| Trap ID | 508      | Notification                                                   | Temperature (From Facility) fall under warning level. |  |
|---------|----------|----------------------------------------------------------------|-------------------------------------------------------|--|
| User    | Check wi | Check whether liquid temperature of primary supply is too low. |                                                       |  |
| Action  |          |                                                                |                                                       |  |

| Trap ID | 509      | Notification                                                    | Temperature (From Facility) exceeded warning level. |  |
|---------|----------|-----------------------------------------------------------------|-----------------------------------------------------|--|
| User    | Check wł | Check whether liquid temperature of primary supply is too high. |                                                     |  |
| Action  |          |                                                                 |                                                     |  |

| Trap ID | 512                                                  | Notification                                     | Temperature (To Facility) fall under warning level. |  |
|---------|------------------------------------------------------|--------------------------------------------------|-----------------------------------------------------|--|
| User    | Check whether there are the following abnormalities. |                                                  |                                                     |  |
| Action  | 1) Liquid t                                          | 1) Liquid flow rate of primary side is too high. |                                                     |  |
|         | 2) Heat lo                                           | 2) Heat load from the cooling target is too low. |                                                     |  |

| Trap ID | 513                                                  | Notification | Temperature (To Facility) exceeded warning level. |
|---------|------------------------------------------------------|--------------|---------------------------------------------------|
| User    | Check whether there are the following abnormalities. |              |                                                   |
| Action  | 1) Liquid flow rate of primary side is too low.      |              |                                                   |
|         | 2) Heat load from the cooling target is too high.    |              |                                                   |

| Trap ID | 516                                                                      | Notification | Pressure (Server) fall under warning level. |
|---------|--------------------------------------------------------------------------|--------------|---------------------------------------------|
| User    | 1) Check whether the Pump setting (target flow rate or duty) is correct. |              |                                             |
| Action  | 2) If the liquid level is low, inject the coolant.                       |              |                                             |
|         | 3) If the Pump has any error, exchange the Pump Unit.                    |              |                                             |

| Trap ID | 517                                                                                   | Notification   | Pressure (Server) exceeded warning level.                    |
|---------|---------------------------------------------------------------------------------------|----------------|--------------------------------------------------------------|
| User    | 1) Check                                                                              | that the secon | dary plumbing is correctly connected. (The ball valves fully |
| Action  | open, there is no kink in the hoses.)                                                 |                |                                                              |
|         | 2) If the liquid temperature (from server / to server) is too high (>70°C), check the |                |                                                              |
|         | flow rate                                                                             | e (server) and | primary side condition are adequate.                         |

| Trap ID | 520                                                                              | Notification                                                        | Pressure (Facility) fall under warning level. |  |
|---------|----------------------------------------------------------------------------------|---------------------------------------------------------------------|-----------------------------------------------|--|
| User    | 1) Check whether the primary facility operate correctly.                         |                                                                     |                                               |  |
| Action  | 2) Check that the primary plumbing is correctly connected. (The any valves fully |                                                                     |                                               |  |
|         | open, th                                                                         | open, there is no kink in the hoses and no clogging of a strainer.) |                                               |  |

| Trap ID | 521                                                                           | Notification     | Pressure (Facility) exceeded warning level.         |
|---------|-------------------------------------------------------------------------------|------------------|-----------------------------------------------------|
| User    | 1) Check whether the primary facility operate correctly.                      |                  |                                                     |
| Action  | 2) Check whether the primary plumbing is correctly connected. (The any valves |                  |                                                     |
|         | fully ope                                                                     | en, there are no | o kink in the hoses and no clogging of a strainer.) |

| Trap ID | 524                                                  | Notification                                                    | Flow Rate (Server) fall under warning level.       |  |  |
|---------|------------------------------------------------------|-----------------------------------------------------------------|----------------------------------------------------|--|--|
| User    | 1) Check                                             | whether the s                                                   | econdary plumbing is correctly connected. (The any |  |  |
| Action  | Valves fully open, there is no kink in the hoses.)   |                                                                 |                                                    |  |  |
|         | 2) If the Pump status is NG, exchange the Pump Unit. |                                                                 |                                                    |  |  |
|         | 3) If the                                            | 3) If the Control Unit status is NG, exchange the Control Unit. |                                                    |  |  |

| Trap ID | 525                                                             | Notification | Flow Rate (Server) exceeded warning level. |  |
|---------|-----------------------------------------------------------------|--------------|--------------------------------------------|--|
| User    | 1) Check whether the secondary plumbing is correctly connected. |              |                                            |  |
| Action  | 2) Check that the pump setting is set to the target flow rate.  |              |                                            |  |

| Trap ID | 528                                                                               | Notification | Flow Rate (Facility) fall under warning level. |  |
|---------|-----------------------------------------------------------------------------------|--------------|------------------------------------------------|--|
| User    | 1) Check whether the primary facility operate correctly.                          |              |                                                |  |
| Action  | 2) If operation mode is Manual, check whether flow control Valve duty is correct. |              |                                                |  |

| Trap ID | 529      | Notification                                          | Flow Rate (Facility) exceeded warning level. |  |  |
|---------|----------|-------------------------------------------------------|----------------------------------------------|--|--|
| User    | 1) Check | Check whether the primary facility operate correctly. |                                              |  |  |
| Action  |          |                                                       |                                              |  |  |

# 7.1.2 Alert Trap

| Trap ID | 502                                                                              | Notification                                       | Temperature (From Server) fall under alert level. |  |  |  |
|---------|----------------------------------------------------------------------------------|----------------------------------------------------|---------------------------------------------------|--|--|--|
| User    | Check w                                                                          | eck whether there are the following abnormalities. |                                                   |  |  |  |
| Action  | 1) Liquid temperature of primary supply is too low.                              |                                                    |                                                   |  |  |  |
|         | 2) Liquid flow rate of primary side is too high.                                 |                                                    |                                                   |  |  |  |
|         | 3) Check the Flow CTL Valve works normally. (If temperature difference of liquid |                                                    |                                                   |  |  |  |
|         | temp. to server and dew point is under 5°C, the duty should be under 100%.) If   |                                                    |                                                   |  |  |  |
|         | operation mode is "Manual", check that the Valve duty is correctly set.          |                                                    |                                                   |  |  |  |

| Trap ID | 503                                                  | Notification | Temperature (From Server) exceeded alert level. |  |  |
|---------|------------------------------------------------------|--------------|-------------------------------------------------|--|--|
| User    | Check whether there are the following abnormalities. |              |                                                 |  |  |
| Action  | 1) Liquid temperature of Primary supply is too high. |              |                                                 |  |  |
|         | 2) Liquid flow rate of Primary side is too low.      |              |                                                 |  |  |
|         | 3) Liquid flow rate of secondary side is too low.    |              |                                                 |  |  |
|         | 4) Heat load from the cooling target is too high.    |              |                                                 |  |  |

| Trap ID | 506                                                                              | Notification                                         | Temperature (To Server) fall under alert level. |  |  |  |
|---------|----------------------------------------------------------------------------------|------------------------------------------------------|-------------------------------------------------|--|--|--|
| User    | Check wi                                                                         | Check whether there are the following abnormalities. |                                                 |  |  |  |
| Action  | 1) Liquid                                                                        | 1) Liquid temperature of primary supply is too low.  |                                                 |  |  |  |
|         | 2) Liquid flow rate of primary side is too high.                                 |                                                      |                                                 |  |  |  |
|         | 3) Check the Flow CTL Valve works normally. (If temperature difference of liquid |                                                      |                                                 |  |  |  |
|         | temp. to server and dew point is under 5°C, the duty should be under 100%.) If   |                                                      |                                                 |  |  |  |
|         | operation mode is "Manual", check that the Valve duty is correctly set.          |                                                      |                                                 |  |  |  |

| Trap ID | 507                                                  | Notification | Temperature (To Server) exceeded alert level. |  |  |
|---------|------------------------------------------------------|--------------|-----------------------------------------------|--|--|
| User    | Check whether there are the following abnormalities. |              |                                               |  |  |
| Action  | 1) Liquid temperature of primary supply is too high. |              |                                               |  |  |
|         | 2) Liquid flow rate of primary side is too low.      |              |                                               |  |  |
|         | 3) Liquid flow rate of secondary side is too low.    |              |                                               |  |  |
|         | 4) Heat load from the cooling target is too high.    |              |                                               |  |  |

| Trap ID | 510                                                            | Notification | Temperature (From Facility) fall under alert level. |
|---------|----------------------------------------------------------------|--------------|-----------------------------------------------------|
| User    | Check whether liquid temperature of primary supply is too low. |              |                                                     |
| Action  |                                                                |              |                                                     |

| Trap ID | 511                                                             | Notification | Temperature (From Facility) exceeded alert level. |
|---------|-----------------------------------------------------------------|--------------|---------------------------------------------------|
| User    | Check whether liquid temperature of primary supply is too high. |              |                                                   |
| Action  |                                                                 |              |                                                   |

| Trap ID | 514                                                  | Notification | Temperature (To Facility) fall under alert level. |
|---------|------------------------------------------------------|--------------|---------------------------------------------------|
| User    | Check whether there are the following abnormalities. |              |                                                   |
| Action  | 1) Liquid flow rate of Primary side is too high.     |              |                                                   |
|         | 2) Heat load from the cooling target is too low.     |              |                                                   |

| Trap ID | 515                                                  | Notification | Temperature (To Facility) exceeded alert level. |
|---------|------------------------------------------------------|--------------|-------------------------------------------------|
| User    | Check whether there are the following abnormalities. |              |                                                 |
| Action  | 1) Liquid flow rate of Primary side is too low.      |              |                                                 |
|         | 2) Heat load from the cooling target is too high.    |              |                                                 |

| Trap ID | 518                                                   | Notification  | Pressure (Server) fall under alert level.          |  |
|---------|-------------------------------------------------------|---------------|----------------------------------------------------|--|
| User    | 1) Check                                              | whether the P | ump setting (target flow rate or duty) is correct. |  |
| Action  | 2) If the liquid level is low, inject the coolant.    |               |                                                    |  |
|         | 3) If the Pump has any error, exchange the Pump Unit. |               |                                                    |  |

| Trap ID | 519                                                                                   | Notification   | Pressure (Server) exceeded alert level.                      |
|---------|---------------------------------------------------------------------------------------|----------------|--------------------------------------------------------------|
| User    | 1) Check                                                                              | that the secon | dary plumbing is correctly connected. (The ball valves fully |
| Action  | open, there is no kink in the hoses.)                                                 |                |                                                              |
|         | 2) If the liquid temperature (from server / to server) is too high (>70°C), check the |                |                                                              |
|         | flow rate                                                                             | e (server) and | primary side condition are adequate.                         |

| Trap ID | 522                                                                              | Notification      | Pressure (Facility) fall under alert level. |
|---------|----------------------------------------------------------------------------------|-------------------|---------------------------------------------|
| User    | 1) Check whether the primary facility operate correctly.                         |                   |                                             |
| Action  | 2) Check that the primary plumbing is correctly connected. (The any Valves fully |                   |                                             |
|         | open, th                                                                         | iere is no kink i | n the hoses and no clogging of a strainer.) |

| Trap ID | 523                                                      | Notification                                                                  | Pressure (Facility) exceeded alert level. |  |
|---------|----------------------------------------------------------|-------------------------------------------------------------------------------|-------------------------------------------|--|
| User    | 1) Check whether the primary facility operate correctly. |                                                                               |                                           |  |
| Action  | 2) Check                                                 | 2) Check whether the primary plumbing is correctly connected. (The any Valves |                                           |  |
|         | TUILY OP                                                 | fully open, there are no kink in the hoses and no clogging of a strainer.)    |                                           |  |

| Trap ID | 526                                                                      | Notification    | Flow Rate (Server) fall under alert level. |
|---------|--------------------------------------------------------------------------|-----------------|--------------------------------------------|
| User    | 1) Check whether the secondary plumbing is correctly connected. (The any |                 |                                            |
| Action  | Valves fully open, there is no kink in the hoses.)                       |                 |                                            |
|         | 2) If the Pump status is NG, exchange the Pump Unit.                     |                 |                                            |
|         | 3) If the                                                                | Control Unit st | atus is NG, exchange the Control Unit.     |

| Trap ID | 527                                                                      | Notification | Flow Rate (Server) exceeded alert level. |
|---------|--------------------------------------------------------------------------|--------------|------------------------------------------|
| User    | 1) Check whether the secondary plumbing is correctly connected.          |              |                                          |
| Action  | 2) Check whether the Pump setting (target flow rate or duty) is correct. |              |                                          |

| Trap ID | 530                                                                               | Notification | Flow Rate (Facility) fall under alert level. |
|---------|-----------------------------------------------------------------------------------|--------------|----------------------------------------------|
| User    | 1) Check whether the primary facility operate correctly.                          |              |                                              |
| Action  | 2) If operation mode is Manual, check whether flow control Valve duty is correct. |              |                                              |

| Trap ID | 531      | Notification                                          | Flow Rate (Facility) exceeded alert level. |  |
|---------|----------|-------------------------------------------------------|--------------------------------------------|--|
| User    | Check wł | Check whether the primary facility operate correctly. |                                            |  |
| Action  |          |                                                       |                                            |  |

| Trap ID | 550                                                                          | Notification                                                         | Power Top error.                     |  |
|---------|------------------------------------------------------------------------------|----------------------------------------------------------------------|--------------------------------------|--|
| User    | 1) Check                                                                     | whether the A                                                        | C power cable is correctly inserted. |  |
| Action  | 2) Check                                                                     | 2) Check whether the Power Supply Unit is correctly inserted to CDU. |                                      |  |
|         | 3) Exchange the Power Supply Unit in case the Power Supply Unit doesn't work |                                                                      |                                      |  |
|         | properly                                                                     | Ι.                                                                   |                                      |  |

| Trap ID | 551                                                                          | Notification | Power Bottom error. |  |
|---------|------------------------------------------------------------------------------|--------------|---------------------|--|
| User    | 1) Check whether the AC power cable is correctly inserted.                   |              |                     |  |
| Action  | 2) Check whether the Power Supply Unit is correctly inserted to CDU.         |              |                     |  |
|         | 3) Exchange the Power Supply Unit in case the Power Supply Unit doesn't work |              |                     |  |
|         | properly                                                                     | properly.    |                     |  |

| Trap ID | 552                                             | Notification                                                                            | Pump Left error. |  |  |  |  |
|---------|-------------------------------------------------|-----------------------------------------------------------------------------------------|------------------|--|--|--|--|
| User    | 1) Stop o                                       | 1) Stop operation of Pump that is "NG" and restart operation with PWM Duty 10%          |                  |  |  |  |  |
| Action  | in Manual mode.                                 |                                                                                         |                  |  |  |  |  |
|         | 2) If the li                                    | 2) If the liquid level is low, inject the coolant. (The Pump will automatically stop if |                  |  |  |  |  |
|         | coolant doesn't sufficiently exist in the Pump) |                                                                                         |                  |  |  |  |  |
|         | 3) Exchange the Pump Unit.                      |                                                                                         |                  |  |  |  |  |

| Trap ID | 553                                                                                     | Notification                                                                   | Pump Right error. |  |  |  |  |
|---------|-----------------------------------------------------------------------------------------|--------------------------------------------------------------------------------|-------------------|--|--|--|--|
| User    | 1) Stop o                                                                               | 1) Stop operation of Pump that is "NG" and restart operation with PWM Duty 10% |                   |  |  |  |  |
| Action  | in Manual mode.                                                                         |                                                                                |                   |  |  |  |  |
|         | 2) If the liquid level is low, inject the coolant. (The Pump will automatically stop if |                                                                                |                   |  |  |  |  |
|         | coolant doesn't sufficiently exist in the Pump)                                         |                                                                                |                   |  |  |  |  |
|         | 3) Exchange the Pump Unit.                                                              |                                                                                |                   |  |  |  |  |

| Trap ID | 571                                                                                | Notification | Flow CTL Valve Left error. |
|---------|------------------------------------------------------------------------------------|--------------|----------------------------|
| User    | If the servers are in operation, stop the operation of the servers. Then shut down |              |                            |
| Action  | the CDU safely and remove AC power supply. After that, connect AC power            |              |                            |
|         | supply again after LED of Power Supply Unit turned off.                            |              |                            |

| Trap ID | 572                                                                     | Notification                                                                       | Flow CTL Valve Right error. |  |
|---------|-------------------------------------------------------------------------|------------------------------------------------------------------------------------|-----------------------------|--|
| User    | If the ser                                                              | If the servers are in operation, stop the operation of the servers. Then shut down |                             |  |
| Action  | the CDU safely and remove AC power supply. After that, connect AC power |                                                                                    |                             |  |
|         | supply ag                                                               | supply again after LED of Power Supply Unit turned off.                            |                             |  |

| Trap ID | 573                                                             | Notification | Control Unit error. |
|---------|-----------------------------------------------------------------|--------------|---------------------|
| User    | 1) Check Control Unit that is "NG" is inserted to CDU properly. |              |                     |
| Action  | 2) Exchange the Control Unit.                                   |              |                     |

| Trap ID | 574                                                                     | Notification                                            | Sensor Module error.                                      |  |
|---------|-------------------------------------------------------------------------|---------------------------------------------------------|-----------------------------------------------------------|--|
| User    | If the ser                                                              | vers are in ope                                         | ration, stop the operation of the servers. Then shut down |  |
| Action  | the CDU safely and remove AC power supply. After that, connect AC power |                                                         |                                                           |  |
|         | supply ag                                                               | supply again after LED of Power Supply Unit turned off. |                                                           |  |

| Trap ID | 575                                              | Notification                                                                                                    | Leak Detection error. |  |
|---------|--------------------------------------------------|----------------------------------------------------------------------------------------------------|-----------------------|--|
| User    | Liquid lea                                       | Liquid leakage or dew condensation is detected in the CDU cabinet.                                                                                                    |                       |  |
| Action  | 1) If liquid<br>equipm<br>2) If the<br>operation | <ol> <li>If liquid temperature from facility is lower than dew point, improve the facility<br/>equipment condition.</li> <li>If the servers are in operation, stop the operation of the servers. Then stop<br/>operation of the CDU the case the CDU keeps operation, and please contact</li> </ol> |                       |  |
|         | your selle                                       | your seller.                                                                                                    |                       |  |

| Trap ID | 576                                                                                | Notification | Humidity sensor error. |  |
|---------|------------------------------------------------------------------------------------|--------------|------------------------|--|
| User    | If the servers are in operation, stop the operation of the servers. Then shut down |              |                        |  |
| Action  | the CDU safely and remove AC power supply. After that, connect AC power            |              |                        |  |
|         | supply again after LED of Power Supply Unit turned off.                            |              |                        |  |
|         | To check the place of sensor in 7.2.8                                              |              |                        |  |

| Trap ID | 577                                                                                 | Notification                                                                    | Liquid level (OK) error. |  |
|---------|-------------------------------------------------------------------------------------|---------------------------------------------------------------------------------|--------------------------|--|
| User    | The coolant level on the server side in the reservoir tank is slightly low. This is |                                                                                 |                          |  |
| Action  | within the allowable range for the CDU operation. This error is cleared by coolant  |                                                                                 |                          |  |
|         | injection                                                                           | injection although CDU can be normally running until liquid level become "Low". |                          |  |

| Trap ID | 578                                                                              | Notification     | Liquid level (low) error.                                       |  |  |
|---------|----------------------------------------------------------------------------------|------------------|-----------------------------------------------------------------|--|--|
| User    | 1) The co                                                                        | olant level on t | the server side in the reservoir tank is below the limit value. |  |  |
| Action  | Inject the coolant immediately until liquid level become full.                   |                  |                                                                 |  |  |
|         | 2) If the servers are in operation, stop the operation of the servers. Then shut |                  |                                                                 |  |  |
|         | down the CDU safely and remove AC power supply. After that, connect AC power     |                  |                                                                 |  |  |
|         | supply ag                                                                        | gain after LED o | of Power Supply Unit turned off.                                |  |  |

| Trap ID | 579                                                                             | Notification   | Liquid leak (External ch1) error.              |  |  |
|---------|---------------------------------------------------------------------------------|----------------|------------------------------------------------|--|--|
| User    | Leakage                                                                         | detection sens | sor # 1 outside the CDU detects water leakage. |  |  |
| Action  | Check the leakage condition around the external leak sensor. If the servers are |                |                                                |  |  |
|         | running, stop the servers. After that, stop CDU.                                |                |                                                |  |  |
|         | The user setting determine whether the pump operation continues or stops when   |                |                                                |  |  |
|         | this error                                                                      | occurs.        |                                                |  |  |

| Trap ID | 580                                                                             | Notification   | Liquid leak (External ch2) error.             |  |  |
|---------|---------------------------------------------------------------------------------|----------------|-----------------------------------------------|--|--|
| User    | Leakage                                                                         | detection sens | sor #2 outside the CDU detects water leakage. |  |  |
| Action  | Check the leakage condition around the external leak sensor. If the servers are |                |                                               |  |  |
|         | running, stop the servers. After that, stop CDU.                                |                |                                               |  |  |
|         | The user setting determine whether the pump operation continues or stops when   |                |                                               |  |  |
|         | this error                                                                      | occurs.        |                                               |  |  |

| Trap ID | 585                                                                                | Notification  | Memory error.                    |  |
|---------|------------------------------------------------------------------------------------|---------------|----------------------------------|--|
| User    | 1) Download log files as needed. Then try to clear log files saved in the CDU.     |               |                                  |  |
| Action  | 2) If the servers are operating, stop the operation of the servers. Then shut down |               |                                  |  |
|         | the CDU safely and remove AC power supply. After that, connect AC power            |               |                                  |  |
|         | supply ag                                                                          | ain after LED | of Power Supply Unit turned off. |  |

| Trap ID | 586                                       | Notification | Condensation may occur. |  |
|---------|-------------------------------------------|--------------|-------------------------|--|
| User    | Improve the facility equipment condition. |              |                         |  |
| Action  |                                           |              |                         |  |

# 7.2 Troubleshooting in case detected faulty incident in operation

This part is the troubleshooting in case the CDU is detected faulty incidents in operation.

Please check the user action of faulty incident the CDU is detected as follows. If the error cannot be resolved, please contact your seller.

#### 7.2.1 User Interface

| Incident | Indicated CDU Status is "Memory Error"<br>(Also CDU will send Trap ID: 585)                                                                                      |
|----------|----------------------------------------------------------------------------------------------------|
| User     | 1) Download log files as needed. Then try to clear log files saved in the CDU.                                                                                   |
| Action   | 2) If the servers are in operation, stop the operation of the servers. Then shut<br>down the CDU safely and remove AC power supply. After that, connect AC power |
|          | supply again after LED of Power Supply Unit turned off.                                                                                                    |

| Incident | LCD of the touch screen does not work (Not displayed anything)                     |
|----------|------------------------------------------------------------------------------------|
| User     | If the servers are in operation, stop the operation of the servers. Then shut down |
| Action   | the CDU safely and remove AC power supply. After that, connect AC power            |
|          | supply again after LED of Power Supply Unit turned off.                            |
|          | *In case Web I/F can be accessed via LAN, the CDU can be operated from Web I/F     |
|          | continuously.                                                                      |

| Incident | Touch screen does not work properly (You can't swipe tab or push any button)       |
|----------|------------------------------------------------------------------------------------|
| User     | If the servers are in operation, stop the operation of the servers. Then shut down |
| Action   | the CDU safely and remove AC power supply. After that, connect AC power            |
|          | supply again after LED of Power Supply Unit turned off.                            |

| Incident | User interface does not display properly                                         |
|----------|----------------------------------------------------------------------------------|
| User     | 1) Reload the current tab by clicking tab menu.                                  |
| Action   | 2) If the servers are in operation, stop the operation of the servers. Then shut |
|          | down the CDU safely and remove AC power supply. After that, connect AC power     |
|          | supply again after LED of Power Supply Unit turned off.                          |

#### 7.2.2 Power Supply Unit

| Incident | Indicated CDU Status: "ALERT: Check device status" or "ALERT: Check device and |
|----------|--------------------------------------------------------------------------------|
|          | sensor"                                                                        |
|          | And indicated Power Top or bottom is "NG"                                      |
|          | (In case SNMP Trap is enable, also CDU will send Trap ID: 550 or 551)          |
| User     | 1) Check whether the AC power cable is correctly inserted.                     |
| Action   | 2) Check whether the power is correctly inserted to CDU.                       |
|          | 3) Exchange the Power Supply Unit when the Power Supply Unit doesn't work      |
|          | properly.                                                                      |

| Incident | LED of Power Supply Unit is yellow                                              |
|----------|---------------------------------------------------------------------------------|
| User     | 1) Check the condition of Power Supply Unit such as ambient temperature and the |
| Action   | blockage of PSU exhaust.                                                        |
|          | 2) Exchange the Power Supply Unit when the Power Supply Unit doesn't work       |
|          | properly.                                                                       |

### 7.2.3 Pump Unit

| Incident       | Indicated CDU Status is "ALERT: Check device status" or "Check device and sensor". And indicated Pump Left or Right is "NG"                                                                  |
|----------------|----------------------------------------------------------------------------------------------------|
|                | (In case SNMP Trap is enable, also CDU will send Trap ID: 552 or 553)                                                                                                    |
| User<br>Action | <ul><li>2) If the liquid level is low, inject the coolant. (The pump will automatically stop if coolant doesn't sufficiently exist in the pump)</li><li>3) Exchange the Pump Unit.</li></ul> |

| Incident | Pump operating with heavy noise                                                                                                    |
|----------|----------------------------------------------------------------------------------------------------|
| User     | The case Pump Left and Right are both "OK"                                                                                                    |
| Action   | Keep current operation. (*)                                                                                                    |
|          | *Sound noise will increase when some air bubbles are contained in coolant. If the pump continues to run for a while, the noise will return to normal. But if Liquid |
|          | level is "Low", it needs to inject the coolant.                                                                                                    |
|          | The case either Pump Left or Right is "NG"                                                                                                    |
|          | 1) Stop operation of Pump that is "NG" and restart operation with PWM Duty 10% in Manual mode.                                                                      |
|          | 2) If the liquid level is low, inject the coolant. (The pump will automatically stop if                                                                             |
|          | coolant doesn't sufficiently exist in the pump)                                                                                                    |
|          | 3) Exchange the Pump Unit.                                                                                                    |

#### 7.2.4 Valve Unit

| Incident       | Indicated CDU Status is "ALERT: Check device status" or "ALERT: Check device<br>and sensor"<br>And indicated Flow CTL Valve Left or Right is "NG"<br>(In case SNMP Trap is enable, also CDU will send Trap ID: 572 or 573) |
|----------------|----------------------------------------------------------------------------------------------------|
| User<br>Action | If the servers are in operation, stop the operation of the servers. Then shut down<br>the CDU safely and remove AC power supply. After that, connect AC power<br>supply again after LED of Power Supply Unit turned off.   |

#### 7.2.5 Control Unit

| Incident | Indicated CDU Status is "ALERT: Control Unit Left is NG" or "ALERT: Control Unit Right is NG" |
|----------|-----------------------------------------------------------------------------------------------|
|          | And indicated Control Unit is "NG"                                                            |
|          | (In case SNMP Trap is enable, also CDU will send Trap ID: 573)                                |
| User     | 1) Check Control Unit that is "NG" is inserted to CDU properly.                               |
| Action   | 2) Exchange the Control Unit.                                                                 |

#### 7.2.6 Sensor Module

| Incident | Indicated CDU Status is "ALERT: Check device status" or "ALERT: Check device and sensor" |
|----------|------------------------------------------------------------------------------------------|
|          | And indicated Sensor Module is "NG"                                                      |
|          | (In case SNMP Trap is enable, also CDU will send Trap ID: 574)                           |
| User     | If the servers are in operation, stop the operation of the servers. Then shut down       |
| Action   | the CDU safely and remove AC power supply. After that, connect AC power                  |
|          | supply again after LED of Power Supply Unit turned off.                                  |

#### 7.2.7 Leak Detection

| Incident       | Indicated CDU Status is<br>"ALERT: Check device status" or "ALERT: Check device and sensor" (In case<br>Emergency Stop is disable)<br>"Emergency Stopped" (In case Emergency Stop is enable)<br>And indicated Leak Detection is "NG"<br>(In case SNMP Trap is enable, also CDU will send Trap ID: 575)                                           |
|----------------|----------------------------------------------------------------------------------------------------|
| User<br>Action | <ul> <li>Liquid leakage or dew condensation is detected in the CDU cabinet.</li> <li>1) If liquid temperature from facility is lower than dew point, modify the facility equipment condition.</li> <li>2) If the servers are in operation, stop the operation of the servers. Then shut down the CDU, and please contact your seller.</li> </ul> |

# 7.2.8 Humidity Sensor

| Incident | Indicated CDU Status is "ALERT: Check device status" or "ALERT: Check device and sensor" |  |  |  |
|----------|------------------------------------------------------------------------------------------|--|--|--|
|          | And indicated Humidity Sensor is "NG"                                                    |  |  |  |
|          | (In case SNMP Trap is enable, also CDU will send Trap ID: 576)                           |  |  |  |
| User     | 1) Open the touch screen door and check the cable is connected to Humidity               |  |  |  |
| Action   | Sensor properly.                                                                         |  |  |  |
|          | 2) If the servers are in operation, stop the operation of the servers. Then shut         |  |  |  |
|          | down the CDU safely and remove AC power supply. After that, connect AC power             |  |  |  |
|          | supply again after LED of Power Supply Unit turned off.                                  |  |  |  |

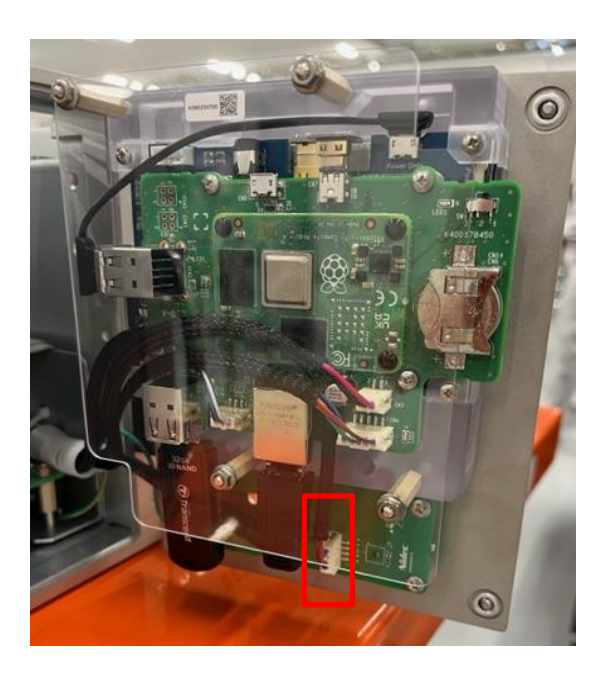

# 7.2.9 Liquid Level Sensor

| Incident       | Indicated CDU Status is "ALERT: Check device status" or "ALERT: Check device<br>and sensor"<br>And indicated Liquid Level Sensor is "NG"                              |
|----------------|----------------------------------------------------------------------------------------------------|
|                | (In case SNMP Trap is enable, also CDU will send Trap ID: 578)                                                                                                    |
| User<br>Action | 1) Check liquid level of reservoir tank from the sight glass on CDU back. If liquid level of reservoir tank is low inject the coolant into reservoir tank immediately |
|                | 2) If the servers are in operation, stop the operation of the servers. Then shut                                                                                      |
|                | supply again after LED of Power Supply Unit turned off.                                                                                                    |

# 8 FRU (Field Repair Unit) List

☆If any part other than the following is damaged, all CDU/CDM will be replaced. Please contact the buyer.

| Part Number  | Description                                  | Appearance/Remark                                                                       | Hot-<br>swap |
|--------------|----------------------------------------------|-----------------------------------------------------------------------------------------|--------------|
| CA82027-3714 | Pump Unit                                    |                                                                                         | ОК           |
| CA82027-3710 | Power supply<br>Unit                         |                                                                                         | ОК           |
| CA82027-3711 | Control Unit                                 |                                                                                         | ОК           |
| CA82027-3712 | Injection Fixture                            | In case of using, please ask customer<br>(this part is attached to CDU)                 | ОК           |
| CA82027-3713 | Coolant                                      |                                                                                         | ОК           |
| CA82027-3701 | CDM<br>(Coolant<br>Distribution<br>Manifold) | *Not applicable to maintenance parts                                                    | NG           |
| CA82027-3704 | LCM<br>(Liquid Cooling<br>Module)            | *This is a node-side maintenance part.                                                  | NG           |
| CA82027-3705 | Tube Assy<br>L300mm                          | Red•Female-Female x1<br>Blue•Female-Female x1<br>*This is a node-side maintenance part. | NG           |
| CA82027-3706 | Tube Assy<br>L400mm                          | Red•Female-Female x1<br>Blue•Female-Female x1<br>*This is a node-side maintenance part. | NG           |

#### Table 17 FRU (Field Repair Unit) List

| CA82027-3707 | Tube Assy<br>L560mm | Red•Female-Female x1<br>Blue•Female-Female x1<br>*This is a node-side maintenance part. | NG |
|--------------|---------------------|-----------------------------------------------------------------------------------------|----|
| CA82027-3708 | Tube Assy<br>L500mm | Red•Female-Female x2<br>*This is a node-side maintenance part.                          | NG |
| CA82027-3709 | Tube Assy<br>L300mm | Blue•Female-Female x2<br>*This is a node-side maintenance part.                         | NG |